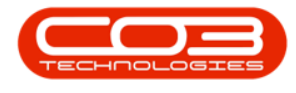

# CONTRACT

## **ADD ITEM INCLUSIONS**

Item Inclusions are items which are included on a contract and should not be billed separately. These items are selected first by category and then by the item within that category.

Examples of Item Inclusion Category Types are:

- Part Inclusion e.g., toner
- BOM Inclusione.g., machine service BOM
- Craft Inclusion e.g., technician
- Service Inclusion e.g., call out fee

*More than one* item inclusion can be added from *each* category type.

Ribbon Select Contract > Contracts

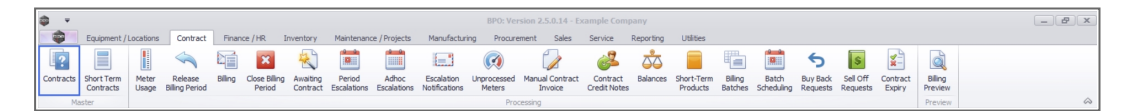

The Contract Listing screen will be displayed.

### Select the Site

Your employee user record should be linked to a default site. In this case, the site will auto populate with this default, otherwise the site must be manually selected.

Another site can be selected, if required, and if you have the security rights to access the site.

If *All Sites* displays here, then you do not have a default site configured on your user record, and need to select the required site.

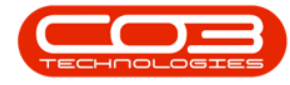

Upon opening, this screen will default to the *Active* status, listing all the *Act-ive* contracts for the selected site.

| Home Equipment / Loca | tions Contract Fin |                                            | Contract Listin                                                                                                    | g - BPO: Versk | on 2.5.0.14 - I | xample Com      | pany      |              |            |              |        |            |                                       | - 2          | x      |
|-----------------------|--------------------|--------------------------------------------|----------------------------------------------------------------------------------------------------|----------------|-----------------|-----------------|-----------|--------------|------------|--------------|--------|------------|---------------------------------------|--------------|--------|
| 🕒 🍃 🗙 🔳 📱             |                    | ance / HR Inventory Maintenance / Projects | Manufacturin                                                                                                    | g Procurem     | ent Sales       | Service         | Reporting | Utilities    |            |              |        |            |                                       | _ 8          | ×      |
|                       | Save Layout 🛛 🧃 H  | d 🚓 Release For Approval 🚓 America Ci      |                                                                                                    | Durban         | • •             | Find Carial No. |           | n 💼          |            |              |        |            |                                       |              |        |
|                       | Workspaces 🔻 😽 Si  | ispend 🚜 Remove From Approval              |                                                                                                    | Active         | -               | Find Sendino.   |           |              |            |              |        |            |                                       |              |        |
| Add Edit Delete View  | Save Filter        | elease 🍽 Approve Contract 🛛 🚳 Decline Clo  | sure Close<br>Contract                                                                                                    | Refrest        | r.              | Find Contract   | Print E   | xport Report | 5          |              |        |            |                                       |              |        |
| Processing            | Format             | Status Processing                          |                                                                                                    |                | Current         |                 | Print     | Repo         |            |              |        |            |                                       |              | $\sim$ |
| Links # Drag a c      |                    |                                            |                                                                                                    |                |                 |                 |           |              |            |              |        |            |                                       |              |        |
| ,O Contr              | actNo CustomerC.   | . CustomerName                             | CustomerD                                                                                                    | ContractType   | ContractTy      | Location        | OrderNo   | StartDate    | EndDate    | Department   | Period | PeriodType | BilingCycle                           | BilingPeriod | Bilin  |
| Functions 📍 💶         | ×0:                | * <b>D</b> ¢                               | <ul> <li>Image: Control of the second second se</li></ul> | ×0:            | (D)             | all c           | -O:       | -            | -          | * <b>D</b> : | -      | (D)        | <d:< th=""><th>-</th><th>-</th></d:<> | -            | -      |
| + CO00                | 00009 DER001       | Derton / Technologies                      |                                                                                                    | CPC            | Cost Per Co     | Durban Area     |           | 07/05/2014   | 07/05/2019 | Sales Depar  | 60     | Months     | Months                                |              | 3      |
| Notes CO00            | 00016 TIA001       | Titan Group                                |                                                                                                    | CPC            | Cost Per Co     | Main            |           | 13/06/2014   | 13/06/2019 | Sales Depar  | 60     | Months     | Months                                |              | 4      |
| C000                  | 00018 SAM001       | Samanthas Diner                            |                                                                                                    | CPC            | Cost Per Co     | Main            |           | 09/07/2014   | 09/07/2019 | Sales Depar  | 60     | Months     | Months                                |              | 5      |
| C000                  | 00019 OFF001       | Office Supplies Unlimited                  |                                                                                                    | CPC            | Cost Per Co     | Main            |           | 28/07/2014   | 28/07/2019 | Sales Depar  | 60     | Months     | Bi-annual                             |              | 6      |
| Documents PC00        | 00001 DAN002       | Dancing Shoes                              |                                                                                                    | PRE            | Prepaid Con     | Kloof           | test      | 23/03/2016   | 23/03/2021 | Sales Depar  | 60     | Months     | Months                                |              | 1      |
| C000                  | 00031 YES001       | Young Electric                             |                                                                                                    | CPC            | Cost Per Co     | Hilcrest        |           | 24/03/2016   | 24/03/2021 | Sales Depar  | 60     | Months     | Months                                |              | 1      |
| C000                  | 00041 PAN001       | Panda Copiers                              |                                                                                                    | CPC            | Cost Per Co     | Main            |           | 05/07/2016   | 05/07/2021 | Sales Depar  | 60     | Months     | Months                                |              | 5      |
| Hold History CO00     | 00042 HOP001       | Hope Works (Pty) Ltd                       |                                                                                                    | OPC            | Cost Per Co     | Main            |           | 07/09/2016   | 07/09/2022 | Sales Depar  | 60     | Months     | Months                                |              | 7      |
| coord                 | 00043 HOP001       | Hope Works (Pty) Ltd                       |                                                                                                    | CPC            | Cost Per Co     | Main            |           | 01/08/2016   | 07/09/2021 | Sales Depar  | 60     | Months     | Quarterly                             |              | 5      |
| C000                  | 00052 HOP001       | Hope Works (Pty) Ltd                       |                                                                                                    | PRE            | Prepaid Con     | Durban Area     |           | 29/05/2017   | 29/05/2022 | Sales Depar  | 60     | Months     | Months                                |              | 3      |
| Suspend History       | 00054 APP0001      | Apple Juice Inc                            |                                                                                                    | CPC            | Cost Per Co     | Durban Area     |           | 03/08/2017   | 03/08/2022 |              | 60     | Months     | Months                                |              | 0      |
| C000                  | 00072 HOP001       | Hope Works (Pty) Ltd                       |                                                                                                    | OPC            | Cost Per Co     | Durban Area     | 1234      | 07/03/2018   | 07/03/2023 | Sales Depar  | 60     | Months     | Months                                |              | 2      |
| C000                  | 00073 HOP001       | Hope Works (Pty) Ltd                       |                                                                                                    | CPC            | Cost Per Co     | Durban Area     |           | 29/05/2018   | 29/05/2023 | Sales Depar  | 60     | Months     | Months                                |              | 0      |
| C000                  | 00074 DER001       | Derton / Technologies                      |                                                                                                    | CPC            | Cost Per Co     | Durban Area     | 1234      | 15/06/2018   | 15/06/2023 | Sales Depar  | 60     | Months     | Months                                |              | ő      |
| C000                  | 00077 PIN0001      | Pink Shoes                                 |                                                                                                    | CPC            | Cost Per Co     | Durban Area     |           | 18/06/2018   | 18/06/2023 | Sales Depar  | 60     | Months     | Months                                |              | 4      |
| Decoscing             | 00078 PIN0001      | Pink Shoes                                 |                                                                                                    | CPC            | Cost Per Co     | Durban Area     |           | 18/06/2018   | 18/06/2023 | Sales Depar  | 60     | Months     | Months                                |              | 4      |
| coo                   | 00080 OFF001       | Office Supplies Unlimited                  |                                                                                                    | CPC            | Cost Per Co     | Durban Cen      | 1234      | 06/05/2017   | 06/05/2020 |              | 60     | Months     | Months                                |              | 2      |
| Invoices              | 00082 HOP001       | Hope Works (Pty) Ltd                       |                                                                                                    | CPC            | Cost Per Co     | Durban Area     |           | 10/09/2019   | 10/09/2024 | Sales Depar  | 60     | Months     | Months                                |              | 7      |
| C000                  | 00079 HOP001       | Hope Works (Pty) Ltd                       |                                                                                                    | CPC            | Cost Per Co     | Durban Area     |           | 18/06/2018   | 18/05/2023 | Sales Depar  | 60     | Months     | Months                                |              | 4      |
| COO                   | 00083 WES001       | Westwood Dynamic                           |                                                                                                    | CPC            | Cost Per Co     | Durban Area     | 1234      | 15/10/2019   | 15/10/2024 | Sales Depar  | 60     | Months     | Months                                | 4            | 8      |

## **SELECT THE CONTRACT**

• Select the *row* of the *contract* that you wish to process.

| Edit Delate Ve                        | ent / Locations C             | ntract Pina<br>nut of Pina<br>nut To Sun<br>r I to Rul | nce /HR. Inventory Maintenance /<br>d dE, Rolease Por Approval<br>pend dE, Romove Prior Approval<br>name (Pr Approve Centract )<br>Status Processing | Projects Manufacture<br>Aggrove Cosure<br>Decine Cosure<br>Canitac | g Procurem<br>Durban<br>Active<br>& Refreak | ert Sales   | Service<br>Find Serial No.<br>Find Contract | Reporting<br>Pret | Copert Report |            |             |        |            |             | - 0          |
|---------------------------------------|-------------------------------|--------------------------------------------------------|----------------------------------------------------------------------------------------------------|--------------------------------------------------------------------|---------------------------------------------|-------------|---------------------------------------------|-------------------|---------------|------------|-------------|--------|------------|-------------|--------------|
|                                       |                               |                                                        |                                                                                                    |                                                                    |                                             |             |                                             |                   |               |            |             |        |            |             |              |
| P                                     | Contractilo                   | CustomerC                                              | CustomerName                                                                                                    | Customer0                                                          | ContractType                                | ContractTy  | Location                                    | Ordentio          | StartDate     | EndDate    | Department. | Period | PeriodType | BilingCycle | BilingPeriod |
| tions                                 | * 0                           | •                                                      | •                                                                                                    | •                                                                  | •                                           | •           | •                                           | -0                | -             | -          | 0           | -      | •          | 0           | -            |
|                                       | <ul> <li>CO0000009</li> </ul> | DER001                                                 | Derton / Technologies                                                                                                    |                                                                    | CPC                                         | Cost Per Co | Durban Area                                 |                   | 07/05/2014    | 07/05/2019 | Sales Depar |        | 60 Months  | Months      | 3            |
| · · · · · · · · · · · · · · · · · · · | C00000016                     | TIA001                                                 | Titan Group                                                                                                    |                                                                    | OPC                                         | Cost Per Co | Main                                        |                   | 13/06/2014    | 13/06/2019 | Sales Depar |        | 60 Months  | Months      | 4            |
|                                       | CO0000018                     | SAM001                                                 | Samanithas Diner                                                                                                    |                                                                    | OPC                                         | Cost Per Co | Main                                        |                   | 09/07/2014    | 09/07/2019 | Sales Depar |        | 60 Months  | Honths      | 5            |
|                                       | CO0000019                     | OFF001                                                 | Office Supplies Unlimited                                                                                                    |                                                                    | OPC                                         | Cost Per Co | Main                                        |                   | 28/07/2014    | 28/07/2019 | Sales Depar |        | 60 Months  | 8-amual     | 6            |
|                                       | PC0000001                     | DAN002                                                 | Dancing Shoes                                                                                                    |                                                                    | PRE                                         | Prepaid Con | Kloof                                       | test              | 23/03/2016    | 23/03/2021 | Sales Depar |        | 60 Months  | Months      | 1            |
|                                       | CO000031                      | YE5001                                                 | Young Electric                                                                                                    |                                                                    | OPC                                         | Cost Per Co | Hildrest                                    |                   | 24/03/2016    | 24/03/2021 | Sales Depar |        | 60 Months  | Honths      | 1            |
|                                       | C00000041                     | PAN001                                                 | Panda Copiers                                                                                                    |                                                                    | OPC                                         | Cost Per Co | Main                                        |                   | 05/07/2016    | 05/07/2021 | Sales Depar |        | 60 Months  | Honths      | 5            |
| Helory                                | C00000042                     | HOP001                                                 | Hope Works (Pty) Ltd                                                                                                    |                                                                    | OPC                                         | Cost Per Co | Main                                        |                   | 07/09/2016    | 07/09/2022 | Sales Depar |        | 60 Months  | Months      | 7            |
|                                       | C00000043                     | HOP001                                                 | Hope Works (Pty) Ltd                                                                                                    |                                                                    | OPC                                         | Cost Per Co | Main                                        |                   | 01/08/2016    | 07/09/2021 | Sales Depar |        | 60 Months  | Quarterly   | 5            |
|                                       | C00000052                     | HOP001                                                 | Hope Works (Pty) Ltd                                                                                                    |                                                                    | PRE                                         | Prepaid Con | Durban Area                                 |                   | 29/05/2017    | 29/05/2022 | Sales Depar |        | 60 Months  | Months      | 3            |
| and Markey                            | C00000054                     | APP0001                                                | Apple Juice Inc                                                                                                    |                                                                    | OPC                                         | Cost Per Co | Durban Area                                 |                   | 03/08/2017    | 03/08/2022 |             |        | 60 Months  | Honths      | 0            |
|                                       | CO0000072                     | HOP001                                                 | Hope Works (Pty) Ltd                                                                                                    |                                                                    | OPC                                         | Cost Per Co | Durban Area                                 | 1234              | 07/03/2018    | 07/03/2023 | Sales Depar |        | 60 Months  | Honths      | 2            |
|                                       | C00000073                     | HOP001                                                 | Hope Works (Pty) Ltd                                                                                                    |                                                                    | OPC                                         | Cost Per Co | Durban Area                                 |                   | 29/05/2018    | 29/05/2023 | Sales Depar |        | 60 Months  | Months      | 0            |
|                                       | C00000074                     | DER001                                                 | Derton / Technologies                                                                                                    |                                                                    | OPC                                         | Cost Per Co | Durban Area                                 | 1234              | 15/06/2018    | 15/06/2023 | Sales Depar |        | 60 Months  | Months      | 6            |
|                                       | CO0000077                     | PD40001                                                | Pirk Shoes                                                                                                    |                                                                    | OPC                                         | Cost Per Co | Durban Area                                 |                   | 18/06/2018    | 18/06/2023 | Sales Depar |        | 60 Months  | Honths      | 4            |
|                                       | C00000078                     | P040001                                                | Perk Shoes                                                                                                    |                                                                    | OPC                                         | Cost Per Co | Durban Area                                 |                   | 18/06/2018    | 18/06/2023 | Sales Depar |        | 60 Months  | Months      | 4            |
| ssing                                 | C00000080                     | OFF001                                                 | Office Supplies Unlimited                                                                                                    |                                                                    | OPC                                         | Cost Per Co | Durban Cen                                  | 1234              | 06/05/2017    | 06/05/2020 |             |        | 60 Months  | Months      | 2            |
|                                       | C00000082                     | HOP001                                                 | Hope Works (Pty) Ltd                                                                                                    |                                                                    | OPC                                         | Cost Per Co | Durban Area                                 |                   | 10/09/2019    | 10/09/2024 | Sales Depar |        | 60 Months  | Honths      | 7            |
|                                       | C00000079                     | HOP001                                                 | Hope Works (Pty) Ltd                                                                                                    |                                                                    | OPC                                         | Cost Per Co | Durban Area                                 |                   | 18/06/2018    | 18/06/2023 | Sales Depar |        | 60 Months  | Months      | 4            |
|                                       | CO0000083                     | WE5001                                                 | Westwood Dynamic                                                                                                    |                                                                    | OPC                                         | Cost Per Co | Durban Area                                 | 1234              | 15/10/2019    | 15/10/2024 | Sales Depar |        | 60 Months  | Honths      | 8            |

• Click on the *Edit* button.

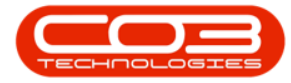

| ф т                                    |                     |                                      |                                                                                                    | Contract List            | ing - BPO: Vers  | ion 2.5.1.4 - I | Example Comp                     | any          |               |            |                       |             |            |                       |              | ×    |
|----------------------------------------|---------------------|--------------------------------------|----------------------------------------------------------------------------------------------------|--------------------------|------------------|-----------------|----------------------------------|--------------|---------------|------------|-----------------------|-------------|------------|-----------------------|--------------|------|
| Home Equips                            | nent / Locations Co | intract Finar                        | ce / HR Inventory Maintenance / Projects                                                                                                    | Manufacturin             | ng Procurem      | ient Sales      | Service                          | Reporting    | Utilities     |            |                       |             |            |                       | _ 8          | ×    |
| Add Edit Delete V                      | iew Save Layo       | ut 📲 Hold<br>Is 🔻 🔂 Sus<br>Ilia Rele | Image: Selease For Approval     Image: Approve C       Image: Selease For Approval     Image: Approve C       Image: Selease For Approval     Image: Approve C       Image: Selease For Approval     Image: Approve C       Image: Selease For Approval     Image: Approve C       Image: Selease For Approval     Image: Approve C       Image: Selease For Approval     Image: Approve C       Image: Selease For Approve Contract     Image: Approve C | losure 😑                 | Durban<br>Active | - e             | Find Serial No.<br>Find Contract | Print        | Export Report | 5          |                       |             |            |                       |              |      |
| Processing                             | _ Format            |                                      | Status Processing                                                                                                    |                          |                  | Current         |                                  | 4 Print      | Repo          |            |                       |             |            |                       |              |      |
| Links #                                |                     |                                      |                                                                                                    |                          |                  |                 |                                  |              |               |            |                       |             |            |                       |              |      |
| Enter text to search P                 | ContractNo          | CustomerC                            | CustomerName                                                                                                    | CustomerD                | ContractType     | ContractTy      | Location                         | OrderNo      | StartDate     | EndDate    | Department.           | Period      | PeriodType | BilingCyde            | BilingPeriod | Bi   |
| Functions                              | * -0:               | 1 <b>0</b> 4                         | 4 <b>0</b> :                                                                                                    | <ul> <li>••••</li> </ul> | 1 <b>0</b> :     | ( <b>D</b> )    | <ul> <li>ID</li> </ul>           | 1 <b>0</b> 4 | -             | -          | <ul> <li>O</li> </ul> | -           | (D)        | <ul> <li>O</li> </ul> | -            | -    |
|                                        | C00000012           | TIA001                               | Titan Group                                                                                                    |                          | CPC              | Cost Per Co     | Durban Area                      |              | 16/05/2014    | 16/05/2019 | Sales Depar.          |             | 60 Months  | Months                |              | 3    |
| Notes                                  | CO0000016           | TIA001                               | Titan Group                                                                                                    |                          | CPC              | Cost Per Co     | Main                             |              | 13/06/2014    | 13/06/2019 | Sales Depar.          |             | 60 Months  | Months                |              | 4    |
|                                        | CO0000018           | SAM001                               | Samanthas Diner                                                                                                    |                          | CPC              | Cost Per Co     | Durban Area                      |              | 09/07/2014    | 09/07/2019 | Sales Depar.          |             | 60 Months  | Months                |              | 5    |
|                                        | CO000019            | OFF001                               | Office Supplies Unlimited                                                                                                    |                          | CPC              | Cost Per Co     | Main                             |              | 28/07/2014    | 28/07/2019 | Sales Depar.          |             | 60 Months  | Bi-annual             |              | 6    |
| Documents                              | CO000031            | YES001                               | Young Electric                                                                                                    |                          | CPC              | Cost Per Co     | Hilcrest                         |              | 24/03/2016    | 24/03/2021 | Sales Depar.          |             | 60 Months  | Months                |              | 1    |
|                                        | CO0000041           | PAN001                               | Panda Copiers                                                                                                    |                          | CPC              | Cost Per Co     | Main                             |              | 05/07/2016    | 05/07/2021 | Sales Depar.          |             | 60 Months  | Months                |              | 5    |
|                                        | CO0000043           | HOP001                               | Hope Works (Pty) Ltd                                                                                                    |                          | CPC              | Cost Per Co     | Main                             |              | 01/08/2016    | 07/09/2021 | Sales Depar.          |             | 60 Months  | Quarterly             |              | 5    |
| Hold History                           | C0000072            | HOP001                               | Hope Works (Pty) Ltd                                                                                                    |                          | CPC              | Cost Per Co     | Durban Area                      | 1234         | 07/03/2018    | 07/03/2023 | Sales Depar.          |             | 60 Months  | Months                |              | 2    |
|                                        | CO000074            | DER001                               | Derton / Technologies                                                                                                    |                          | CPC              | Cost Per Co     | Durban Area                      | 1234         | 15/06/2018    | 15/06/2023 | Sales Depar.          |             | 60 Months  | Months                |              | 6    |
|                                        | C0000077            | PIN0001                              | Pink Shoes                                                                                                    |                          | CPC              | Cost Per Co     | Durban Area                      |              | 18/06/2018    | 18/06/2023 | Sales Depar.          |             | 60 Months  | Months                |              | 4    |
| A second later to a                    | CO000078            | PIN0001                              | Pink Shoes                                                                                                    |                          | CPC              | Cost Per Co     | Durban Area                      |              | 18/06/2018    | 18/06/2023 | Sales Depar.          |             | 60 Months  | Months                |              | 4    |
| Suspend History                        | CO000080            | OFF001                               | Office Supplies Unlimited                                                                                                    |                          | CPC              | Cost Per Co     | Durban Cen                       | 1234         | 06/05/2017    | 06/05/2020 |                       |             | 60 Months  | Months                |              | 2    |
|                                        | CO000079            | HOP001                               | Hope Works (Pty) Ltd                                                                                                    |                          | CPC              | Cost Per Co     | Durban Area                      |              | 18/06/2018    | 18/06/2023 | Sales Depar.          |             | 60 Months  | Months                |              | 4    |
| Processing<br>Invoices<br>Credit Notes |                     |                                      |                                                                                                    |                          |                  |                 |                                  |              |               |            |                       |             |            |                       |              |      |
| Open Windows *                         | +                   |                                      |                                                                                                    |                          |                  |                 |                                  |              |               |            | lie                   | er : Bianca | 09/02/2023 | lersion : 2,5,1 4     | Example Com  | 1030 |

The *Contract Maintenance* screen will be displayed.

| <b>\$</b> *           | Maint                                                   | enance for Contract No. : COO | 000016 - Status : A - B | PO: Version 2.5 | i.1.4 - Exampl | e Company    |           |                                       | -            | B X       |
|-----------------------|---------------------------------------------------------|-------------------------------|-------------------------|-----------------|----------------|--------------|-----------|---------------------------------------|--------------|-----------|
| Home Equipment        | t / Locations Contract Finance / HR Inventory Maintenar | nce / Projects Manufacturing  | Procurement Sale        | s Service       | Reporting      | Utilities    |           |                                       | -            | . 8 ×     |
| Save Back Save Lavout | Workspaces                                              |                               |                         |                 |                |              |           |                                       |              |           |
|                       | •                                                       |                               |                         |                 |                |              |           |                                       |              |           |
| Process a Form        |                                                         | - 1                           |                         |                 |                |              |           |                                       |              | ~         |
| Enter text to search  | Contract Info                                           | Drag a column he              |                         |                 |                |              |           |                                       |              | User      |
| egate                 | Contract No. CO0000016                                  | PartCode                      | Description             | SerialNo        | AssetRegNo     | LocationDesc | Location  | ShippingAddress                       | COSAccoun    | SLAHou &  |
| Functions             | Contract Tune Cost Day Comp                             | * * <b>D</b> C                | 1 <b>0</b> :            | * <b>0</b> ¢    | * <b>0</b> ¢   | 100          | 10:       | * <b>0</b> <                          | · <b>O</b> : | - 2       |
| e Notes               | Contract Care                                           | ▶                             | SP19-12 Colour Copier   | SP19-12185      |                |              | Reception | 658 Dime Road, South Riding, ,        | 2101         |           |
| ased                  | Contract Category                                       | •                             |                         |                 |                |              |           |                                       |              |           |
| 81                    | Start Date 12/05/2014                                   |                               |                         |                 |                |              |           |                                       |              |           |
| Documents             | End Date 12/05/2019                                     |                               |                         |                 |                |              |           |                                       |              |           |
|                       | Basiad co At                                            |                               |                         |                 |                |              |           |                                       |              |           |
|                       | Period Tune Manha                                       |                               |                         |                 |                |              |           |                                       |              |           |
| Hold History          |                                                         |                               |                         |                 |                |              |           |                                       |              |           |
|                       | Department Sales Department                             |                               |                         |                 |                |              |           |                                       |              |           |
| Suspend History       | Contract Manager Carolina Suzzetta Lourens van de •     |                               |                         |                 |                |              |           |                                       |              |           |
|                       | Salesman Beinda Sharman                                 |                               |                         |                 |                |              |           |                                       |              |           |
|                       | Aggregate Billing                                       |                               |                         |                 |                |              |           |                                       |              |           |
|                       | Hide Fee Detail                                         |                               |                         |                 |                |              |           |                                       |              |           |
|                       |                                                         |                               |                         |                 |                |              |           |                                       |              |           |
| Processing            |                                                         |                               |                         |                 |                |              |           |                                       |              |           |
| Invoices              |                                                         |                               |                         |                 |                |              |           |                                       |              |           |
|                       |                                                         |                               |                         |                 |                |              |           |                                       |              |           |
|                       |                                                         |                               |                         |                 |                |              |           |                                       |              |           |
| Credit Notes          |                                                         |                               |                         |                 |                |              |           |                                       |              |           |
|                       |                                                         |                               |                         |                 |                |              |           |                                       |              |           |
|                       |                                                         |                               |                         |                 |                |              |           |                                       |              |           |
|                       |                                                         |                               |                         |                 |                |              |           |                                       |              |           |
|                       | Contract Info Oustomer Info Billion Info Rental Info    |                               |                         |                 |                |              |           |                                       |              |           |
|                       | Conductante and Dilling and Rendarante                  |                               |                         |                 |                |              |           |                                       |              | ÷.        |
| Open Windows *        |                                                         |                               |                         |                 |                |              |           | User : Bianca 09/02/2023 Version : 2. | 5.1.4 Examp  | e Company |

## **SELECT THE ITEM**

• Click on the row of the contract item you wish to work with.

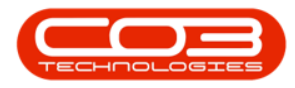

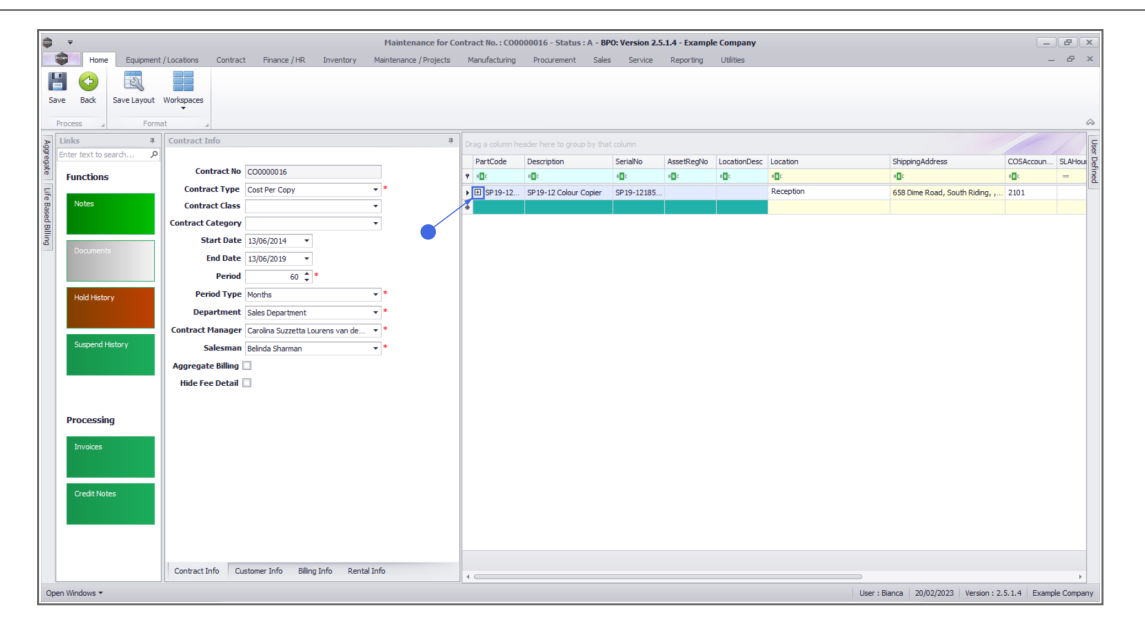

### Item Inclusions Frame

• Click on the *Item Inclusions* tab.

The *Item Inclusions* frame will be expanded.

- In the *Item Inclusions* frame, you can add all *Contract Inclusions* (items which are included in the contract and not billed separately).
- These are tasks, items, actions, services, etc. that are specifically "included" in the contract and are covered by a set contract fee agreed between the customer and service provider.
- Although they are included, you can have a breakdown of each individual inclusion. This breakdown is achieved by utilising the Link Fee panel within the Item Inclusion panel. For more information, refer to the Link Fee topic.

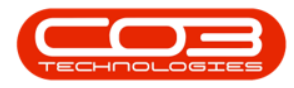

| ٢      | Ŧ             |           |                |              |                 |              |           | Main     | tena   | nce for Co | ontract No. : COO | 000041 | - Status : A | - BPO: Version                    | 2.5.1.4 - Exa | mple Comp    | any     |                               |              |               | - B X         |
|--------|---------------|-----------|----------------|--------------|-----------------|--------------|-----------|----------|--------|------------|-------------------|--------|--------------|-----------------------------------|---------------|--------------|---------|-------------------------------|--------------|---------------|---------------|
|        | Hor           | ne Equipr | nent / Locatio | ns Cont      | ract Finance    | /HR Inve     | ntory M   | Maintena | ince / | Projects   | Manufacturing     | Proc   | urement S    | Sales Servic                      | e Reportin    | g Utilitie   | 5       |                               |              |               | _ & ×         |
|        |               | 51        |                |              |                 |              |           |          |        |            |                   |        |              |                                   |               |              |         |                               |              |               |               |
| San    | Back          | Savelaw   | ut Worken      | a constant   |                 |              |           |          |        |            |                   |        |              |                                   |               |              |         |                               |              |               |               |
| 381    | e baox        | Save Lays | Tot Workspo    | ALCO .       |                 |              |           |          |        |            |                   |        |              |                                   |               |              |         |                               |              |               |               |
| P      | rocess        | a P       | ormat          |              |                 |              |           |          |        |            |                   |        |              |                                   |               |              |         |                               |              |               | \$            |
| 400    | Links         |           | 4 Contr        | act Info     |                 |              |           | 4        |        |            |                   |        |              |                                   |               |              |         |                               |              |               | Use           |
| rega   | Enter text to | search    | P              |              |                 |              |           | . 1      | Pa     | rtCode     | Description       |        | SerialNo     | AssetRegNo                        | LocationDesc  | Location     |         | ShippingAddress               | COSAccoun    | SLAHours      | TravelRadic 2 |
| 8      | Function      | ns        |                | Contract I   | CC0000041       |              |           |          | r 10   | c          | (D)               |        | 1 <b>0</b> : | <ul> <li>International</li> </ul> | * <b>0</b> ¢  | 1 <b>0</b> 0 |         | 1 <b>0</b> :                  | 1 <b>0</b> 4 | -             | - ned         |
| Life   | _             |           |                | ontract Typ  | Cost Per Co     | рү           |           | •        | • 🗉    | SP2020     | SP2020 Sprint C   | olour  | 2020-103050  | AREG000046                        |               | Reception    |         | 25 Lonestar Road, Ranchville, | 2100         | 24.00         |               |
| Base   | Notes         |           | 0              | ontract Cla  | ss              |              | -         |          |        | Item Fe    | ees Item Meters   | s Item | Indusions [  | Item Contacts                     |               |              |         |                               |              |               |               |
| id Bil |               |           | Cont           | act Catego   | ry              |              | -         |          |        | Code       |                   |        | Description  |                                   | SLAType       | Quantity     | FeeType |                               |              |               |               |
| ling   | 0             |           | - I -          | Start Da     | te 05/07/2016   | *            |           |          |        | •          |                   |        |              |                                   |               |              |         |                               |              |               |               |
|        | bottume       |           |                | End Da       | te 05/07/2021   | •            |           | 1        |        |            |                   |        |              |                                   |               |              |         |                               |              |               |               |
|        |               |           |                | Peri         | bd              | 60 🗘 *       |           |          |        |            |                   |        |              |                                   |               |              |         |                               |              |               |               |
|        | Hold His      | torv      |                | Period Ty    | pe Months       |              |           | •        |        |            |                   |        |              |                                   |               |              |         |                               |              |               |               |
|        |               |           |                | Departme     | nt Sales Depart | tment        |           | •        |        |            |                   |        |              |                                   |               |              |         |                               |              |               |               |
|        |               |           | Cont           | ract Manag   | er Blanca Du To | sit          |           | •        |        |            |                   |        |              |                                   |               |              |         |                               |              |               |               |
|        | Suspend       |           |                | Salesm       | an Bianca Du To | sit          |           | •        |        |            |                   |        |              |                                   |               |              |         |                               |              |               |               |
|        |               |           | Agg            | egate Billin | g 🗆             |              |           |          |        |            |                   |        |              |                                   |               |              |         |                               |              |               |               |
|        |               |           | Hi             | le Fee Deta  | a 🗆             |              |           |          |        |            |                   |        |              |                                   |               |              |         |                               |              |               |               |
|        |               |           |                |              |                 |              |           |          |        |            |                   |        |              |                                   |               |              |         |                               |              |               |               |
|        | Process       | ina       |                |              |                 |              |           |          |        |            |                   |        |              |                                   |               |              |         |                               |              |               |               |
|        | riocess       | ing       |                |              |                 |              |           |          |        |            |                   |        |              |                                   |               |              |         |                               |              |               |               |
|        | Invoices      |           |                |              |                 |              |           |          |        |            |                   |        |              |                                   |               |              |         |                               |              |               |               |
|        |               |           |                |              |                 |              |           |          |        |            |                   |        |              |                                   |               |              |         |                               |              |               |               |
|        | _             |           |                |              |                 |              |           |          |        |            |                   |        |              |                                   |               |              |         |                               |              |               |               |
|        | Credit N      |           |                |              |                 |              |           |          |        |            |                   |        |              |                                   |               |              |         |                               |              |               |               |
|        |               |           |                |              |                 |              |           |          |        |            |                   |        |              |                                   |               |              |         |                               |              |               |               |
|        |               |           | -              |              |                 |              |           |          |        |            |                   |        |              |                                   |               |              |         |                               |              |               |               |
|        |               |           |                |              |                 |              |           |          |        |            |                   |        |              |                                   |               |              |         |                               |              |               |               |
|        |               |           | Cont           | ract Tofo    | Outomor Jofo    | Rillion Tofo | Deptal To | 60       |        |            |                   |        |              |                                   |               |              |         |                               |              |               |               |
|        |               |           | Cont           | ract info    | customer Info   | billing Into | Rental In | 10       | • =    |            |                   |        |              |                                   |               |              |         |                               |              |               | ÷             |
| Ope    | n Windows 🔹   |           |                |              |                 |              |           |          |        |            |                   |        |              |                                   |               |              |         | User : Bianca 03/02/          | 2023 Version | : 2.5.1.4 Exa | mple Company  |

- *Right click* anywhere in a *row* of the *Item Inclusions* frame.
- A *Process* menu will pop up with the following options:
  - Part:<u>Add Part Inclusion</u>
  - BOM: Add Bill Of Materials Inclusion
  - Craft:<u>Add Craft Inclusion</u>
  - Service: Add Service Inclusion
  - Link Fee:Link A Fee To An Inclusion
  - Delete: Delete Inclusion

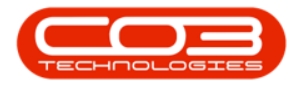

| <b>\$</b> •            |                                                 | Mai    | ntenance for Co | ontract No. : CO000004     | 1 - Status : A | - BPO: Versio | n 2.5.1.4 - Exar | mple Company     |                                 |               | G            | - 8 x         |
|------------------------|-------------------------------------------------|--------|-----------------|----------------------------|----------------|---------------|------------------|------------------|---------------------------------|---------------|--------------|---------------|
| Home Equipment         | /Locations Contract Finance / HR Inventory      | Mainte | ance / Projects | Manufacturing Pro          | curement       | Sales Serv    | ice Reporting    | g Utilities      |                                 |               |              | _ & ×         |
| Save Back Save Layout  | Workspaces                                      |        |                 |                            |                |               |                  |                  |                                 |               |              |               |
| Process Form           |                                                 |        |                 |                            |                |               |                  |                  |                                 |               |              |               |
| à Links #              | Contract Info                                   |        | Drag a column h | ader here to group by that | it column      |               |                  |                  |                                 |               |              | ę             |
| Enter text to search P |                                                 | _      | PartCode        | Description                | SerialNo       | AssetRegNo    | LocationDesc     | Location         | ShippingAddress                 | COSAccoun     | SLAHours     | TraveRadiu    |
| Functions              | Contract No CO0000041                           |        | Y (0:           | ·D:                        | ( <b>D</b> )   | 101           | ·O:              | (D)              | (D)                             | (D):          | -            | -             |
| Lie                    | Contract Type Cost Per Copy                     | ••     | B SP2020        | SP2020 Sprint Colour       | 2020-103050    | AREG00004     | 6                | Reception        | 25 Lonestar Road, Ranchville, . | . 2100        | 24.00        | ,             |
| m Notes                | Contract Class                                  | •      | Item Fr         | es Item Meters Item        | Indusions      | Item Contacts |                  |                  |                                 |               |              |               |
| 2                      | Contract Category                               | ٣      | 9 Code          |                            | Description    |               | SLAType          | Quantity FeeType |                                 |               |              |               |
| lig                    | Start Date 05/07/2016 -                         |        | •               |                            |                | Dre           |                  |                  |                                 |               |              |               |
| Documents              | End Date 05/07/2021 -                           |        | •               |                            |                |               | Part             |                  |                                 |               |              |               |
|                        | Period 60 🗘 *                                   |        |                 |                            |                | 2             | Add Part Indus   | ion              |                                 |               |              |               |
| Hold History           | Period Type Months                              | • •    |                 |                            |                |               | BOM              |                  |                                 |               |              |               |
|                        | Department Sales Department                     | ••     |                 |                            |                |               | AUG DOM DIGUS    | 2011             |                                 |               |              |               |
|                        | Contract Manager Bianca Du Toit                 | ••     |                 |                            |                | -4            | Add Craft Indu   | sion             |                                 |               |              |               |
| Suspend History        | Salesman Bianca Du Toit                         | ••     |                 |                            |                | P             | Add Service Inc  | dusion           |                                 |               |              |               |
|                        | Aggregate Billing 🗌                             |        |                 |                            |                |               | Delete           |                  |                                 |               |              |               |
|                        | Hide Fee Detail                                 |        |                 |                            |                | 6             | Delete Inclusion | n                |                                 |               |              |               |
|                        |                                                 |        |                 |                            |                |               | Link Fee         | to take          |                                 |               |              |               |
| Processing             |                                                 |        |                 |                            |                |               | LINK Fee to this | Indusion 👻       |                                 |               |              |               |
|                        |                                                 |        |                 |                            |                |               |                  |                  |                                 |               |              |               |
| Invoices               |                                                 |        |                 |                            |                |               |                  |                  |                                 |               |              |               |
|                        |                                                 |        |                 |                            |                |               |                  |                  |                                 |               |              |               |
|                        |                                                 |        |                 |                            |                |               |                  |                  |                                 |               |              |               |
| Credit Notes           |                                                 |        |                 |                            |                |               |                  |                  |                                 |               |              |               |
|                        |                                                 |        |                 |                            |                |               |                  |                  |                                 |               |              |               |
|                        |                                                 |        |                 |                            |                |               |                  |                  |                                 |               |              |               |
|                        |                                                 |        |                 |                            |                |               |                  |                  |                                 |               |              |               |
|                        | Contract Info Customer Info Billing Info Rental | Info   |                 |                            |                |               |                  |                  |                                 |               |              |               |
| Onen Windows *         |                                                 |        | •               |                            |                |               |                  |                  | Liter : Biaoca 02/02            | /2022 Version | 2514 Ev      | +             |
| open minoris .         |                                                 |        |                 |                            |                |               |                  |                  | user: biarica US/02             | version       | - 2-0-1-4 EX | angle company |

#### **Add Part Inclusion**

• Click on *Part* - Add Part Inclusion.

| \$ <u>*</u>           |                    |                           | Mai            | ntenance     | for Contract No. : COOOC      | 00041 - Status : / | A - BPO: Vers      | on 2.5.1.4 - Exa | mple Com    | pany    |                               |              |              | - B X         |
|-----------------------|--------------------|---------------------------|----------------|--------------|-------------------------------|--------------------|--------------------|------------------|-------------|---------|-------------------------------|--------------|--------------|---------------|
| Home Equipment        | /Locations Contrac | ct Finance / HR Invi      | entory Mainter | iance / Proj | jects Manufacturing           | Procurement        | Sales Ser          | vice Reportir    | ng Utiliti  | es      |                               |              |              | - 8 ×         |
| 🖹 😏 🔍                 |                    |                           |                |              |                               |                    |                    |                  |             |         |                               |              |              |               |
| Save Back Save Layout | Workspaces         |                           |                |              |                               |                    |                    |                  |             |         |                               |              |              |               |
| Process / Forma       | t                  |                           |                |              |                               |                    |                    |                  |             |         |                               |              |              | \$            |
| A Links #             | Contract Info      |                           | 8              |              |                               |                    |                    |                  |             |         |                               |              |              | User          |
| egate                 | Contract No        | CO0000041                 |                | PartCo       | de Description                | SerialNo           | AssetRegh          | lo LocationDes   | c Location  |         | ShippingAddress               | COSAccoun    | SLAHours     | TraveRadiu    |
| Functions             | Contract Type      | Cost Per Copy             |                | • EL SP2     | 10:<br>D20 SP2020 Soviet Cole | UK 2020-1030       | 4U:<br>50 ARECODOR | 46               | Receptio    | n       | 25 I martar Road, Randwilla   | 2100         | - 24.00      | - e           |
| e Notes               | Contract Class     |                           | •              | , L 3-2      | tem Fees I Item Meters        | Item Inclusions    | Item Contacts      |                  | Recepto     |         | 25 correstal Road, Rand Mile, | 2100         | 24.00        | ·             |
| Sed B                 | Contract Category  |                           | •              | ٩.           | Code                          | Description        | and a brinder      | SLAType          | Quantity    | FeeType |                               |              |              |               |
| 8                     | Start Date         | 05/07/2016 -              |                | •            |                               |                    |                    | 1                |             | A       |                               |              |              |               |
| Documents             | End Date           | 05/07/2021 -              |                | •            |                               |                    |                    | Part             | _           |         |                               |              |              |               |
|                       | Period             | 60 🗘 *                    |                |              |                               |                    | Ľ                  | Add Part Indu    | sion        |         |                               |              |              |               |
| Hold History          | Period Type        | Months                    | • •            |              |                               |                    | 1                  | Add BOM Inck     | usion       |         |                               |              |              |               |
|                       | Department         | Sales Department          | • •            |              |                               |                    |                    | Craft            |             |         |                               |              |              |               |
| Common de Martinese   | Contract Manager   | Bianca Du Toit            | • •            |              |                               |                    |                    | Add Craft Ind    | lusion      |         |                               |              |              |               |
| Susperio History      | Salesman           | Bianca Du Toit            | • •            |              |                               |                    | - I I              | Add Service In   | nclusion    |         |                               |              |              |               |
|                       | Aggregate Billing  |                           |                |              |                               |                    |                    | Delete           | 20          |         |                               |              |              |               |
|                       | nide ree Detail    |                           |                |              |                               |                    |                    | I. Link Fee      |             |         |                               |              |              |               |
| Processing            |                    |                           |                |              |                               |                    |                    | Link Fee to thi  | is Indusion | ×.      |                               |              |              |               |
| Processing            |                    |                           |                |              |                               |                    |                    |                  |             |         |                               |              |              |               |
| Invoices              |                    |                           |                |              |                               |                    |                    |                  |             |         |                               |              |              |               |
|                       |                    |                           |                |              |                               |                    |                    |                  |             |         |                               |              |              |               |
| Credit Notes          |                    |                           |                |              |                               |                    |                    |                  |             |         |                               |              |              |               |
|                       |                    |                           |                |              |                               |                    |                    |                  |             |         |                               |              |              |               |
|                       |                    |                           |                |              |                               |                    |                    |                  |             |         |                               |              |              |               |
|                       |                    |                           |                |              |                               |                    |                    |                  |             |         |                               |              |              |               |
|                       | Contract Info Cu   | ustomer Info Billing Info | Rental Info    |              |                               |                    |                    |                  |             |         |                               |              |              |               |
| Open Windows 🔻        |                    |                           |                | •            |                               |                    |                    |                  |             |         | Liser : Banca 02/02           | 2023 Version | 2514 5       | ample Company |
| Open millions ?       |                    |                           |                |              |                               |                    |                    |                  |             |         | user : biarica US/02          | eves version | - 2-3-2-4 EX | onpre company |

- An Input Validation message box will pop up asking:
  - Are you sure you want to add a part inclusion to this item [Serial Number or Location Description]?
- Click on Yes.

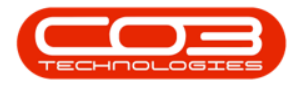

|                       |                                              | Ма        | inter    | ance for    | Contract No. : CO0000041 | - Status : A  | - BPO: Version   | 2.5.1.4 - Exan | nple Company      |                               |              |              | - @ x         |
|-----------------------|----------------------------------------------|-----------|----------|-------------|--------------------------|---------------|------------------|----------------|-------------------|-------------------------------|--------------|--------------|---------------|
| Home Equipment        | /Locations Contract Finance / HR Inventory   | Mainte    | nance    | e / Project | s Manufacturing Pro      | curement      | Sales Servic     | e Reporting    | g Utilities       |                               |              |              | _ & ×         |
| 💾 🔿 🛛 🖏               |                                              |           |          |             |                          |               |                  |                |                   |                               |              |              |               |
| Save Back Save Lavout | Workspaces                                   |           |          |             |                          |               |                  |                |                   |                               |              |              |               |
|                       | •                                            |           |          |             |                          |               |                  |                |                   |                               |              |              | ~             |
| Process 4 Form        |                                              |           | 1        |             |                          |               |                  |                |                   |                               |              |              | ~             |
| Foter text to search  | Contract Info                                | 4         |          |             |                          |               |                  |                |                   |                               |              |              | User          |
| egate                 | Centract No CO0000041                        |           | - 1      | PartCode    | Description              | SerialNo      | AssetRegNo       | LocationDesc   | Location          | ShippingAddress               | COSAccoun    | SLAHours     | TravelRadic & |
| Functions             | Contract Type Cost Per Conv                  |           | <b>*</b> | 0:          | 10:<br>                  | 10:           | (D:              | ×0:            | 10:<br>Descention |                               | 10:          | -            | - 2           |
| m Notes               | Contract Class                               |           | •        | 5 SP2020    | SP2020 Sprint Colour     | 2020-10305    | O AREGUUUU46     |                | Reception         | 25 Lonestar Road, Ranchville, | 2100         | 24.0         | ,             |
| ased                  | Contract Category                            |           |          | 4 Co        | de                       | Description   | Item Contacts    | SLAType        | Quantity FeeType  |                               |              |              |               |
|                       | Start Date 05/07/2016 *                      |           |          |             |                          |               |                  |                |                   |                               |              |              |               |
| Documents             | End Date 05/07/2021 *                        |           |          |             |                          |               |                  |                |                   |                               |              |              |               |
|                       | Period 60 *                                  |           |          |             |                          |               |                  |                |                   |                               |              |              |               |
| and distances         | Period Type Months                           | • •       |          | - 6         | nput Validation          |               |                  | >              | 2                 |                               |              |              |               |
| Hold history          | Department Sales Department                  | ••        |          |             |                          |               |                  |                |                   |                               |              |              |               |
|                       | Contract Manager Bianca Du Toit              |           |          |             | Are you sure you v       | vant to add a | part inclusion t | o this item -  |                   |                               |              |              |               |
| Suspend History       | Salesman Biarca Du Toit                      |           |          |             | 2020-103050?             |               |                  |                |                   |                               |              |              |               |
|                       | Aggregate Billing                            |           |          |             |                          |               |                  |                |                   |                               |              |              |               |
|                       | Hide Fee Detail                              |           |          |             |                          |               | Yes              | No             |                   |                               |              |              |               |
|                       | _                                            |           |          |             |                          |               |                  |                |                   |                               |              |              |               |
| Processing            |                                              |           |          |             |                          |               |                  |                |                   |                               |              |              |               |
| rocessing             |                                              |           |          |             |                          |               |                  |                |                   |                               |              |              |               |
| Invoices              |                                              |           |          |             |                          |               |                  |                |                   |                               |              |              |               |
|                       |                                              |           |          |             |                          |               |                  |                |                   |                               |              |              |               |
|                       |                                              |           |          |             |                          |               |                  |                |                   |                               |              |              |               |
| Creat notes           |                                              |           |          |             |                          |               |                  |                |                   |                               |              |              |               |
|                       |                                              |           |          |             |                          |               |                  |                |                   |                               |              |              |               |
|                       |                                              |           |          |             |                          |               |                  |                |                   |                               |              |              |               |
|                       |                                              |           |          |             |                          |               |                  |                |                   |                               |              |              |               |
|                       | Contract Info Customer Info Billing Info Rer | ntal Info | 4.0      |             |                          |               |                  |                |                   |                               |              |              | •             |
| Open Windows 🕶        |                                              |           |          |             |                          |               |                  |                |                   | User : Bianca 03/02/          | 2023 Version | : 2.5.1.4 Ex | ample Company |

- A *Select a part* screen will pop up.
- Click on the *row selector* in front of the *part* you wish to *add* to this contract as an *inclusion*
- Click on *Ok*.

| Home Equipment / L<br>Home Equipment / L<br>Save Back Save Layout W<br>Process Format | ocations Contract Pinance / HR Inver    | Mai<br>itory Mainter | ntenance for C | ontract No. : CO000004<br>Manufacturing Pro | 1 - Status : A            | BPO: Version :<br>ales Service | 2.5.1.4 - Exan                                                                                                    | nple Company<br>J Utilities |                                                                                                    |                      |                          |         |               | - 8 ×<br>- 8 × |
|---------------------------------------------------------------------------------------|-----------------------------------------|----------------------|----------------|---------------------------------------------|---------------------------|--------------------------------|----------------------------------------------------------------------------------------------------|-----------------------------|----------------------------------------------------------------------------------------------------|----------------------|--------------------------|---------|---------------|----------------|
| Links # (                                                                             | Contract Info                           | #                    |                |                                             |                           |                                |                                                                                                    |                             |                                                                                                    |                      |                          |         |               | US S           |
| Enter text to search P                                                                |                                         |                      | PartCode       | Description                                 | SerialNo                  | AssetRegNo                     | LocationDesc                                                                                                    | Location                    |                                                                                                    | ShippingAddress      | co                       | SAccoun | SLAHours      | TravelRadiu    |
| 6 Functions                                                                           | Contract No CO0000041                   |                      | ▼ #0:          | ( <b>D</b> )                                | ( <b>D</b> )              | (D)                            | <ul> <li>Image: Comparison of the second second</li></ul> | 1 <b>0</b> :                |                                                                                                    | 1 <b>0</b> :         | -0                       | ¢.      | -             | - ñe           |
| Life                                                                                  | Contract Type Cost Per Copy             | • •                  | ▶              | SP2020 Sprint Colour                        | 2020-103050               | AREG000046                     |                                                                                                    | Reception                   |                                                                                                    | 25 Lonestar Road, Ra | anchville, 21            | 00      | 24.00         |                |
| B Notes                                                                               | Contract Class                          | -                    | Item F         | ees Item Meters Ite                         | m Indusions []            | em Contacts                    |                                                                                                    |                             |                                                                                                    |                      |                          |         |               |                |
| B                                                                                     | Contract Category                       | •                    | Code           | 2                                           | Description               |                                | SLAType                                                                                                    | Quantity Fee                | Туре                                                                                                    |                      |                          |         |               |                |
| 2                                                                                     | Start Date 05/07/2016 -                 |                      | •              |                                             |                           |                                |                                                                                                    |                             |                                                                                                    |                      |                          |         |               |                |
| Cocumenta                                                                             | End Date 05/07/2021 -                   |                      | •              |                                             |                           |                                |                                                                                                    |                             |                                                                                                    |                      |                          |         |               |                |
|                                                                                       | Period 60 🗘 *                           |                      |                | Select a part                               |                           |                                |                                                                                                    |                             |                                                                                                    |                      |                          | x       |               |                |
| Hold History                                                                          | Period Type Months                      | • •                  |                | Home                                        |                           |                                |                                                                                                    |                             |                                                                                                    |                      |                          |         |               |                |
|                                                                                       | Department Sales Department             | • •                  |                |                                             |                           |                                |                                                                                                    |                             |                                                                                                    |                      |                          |         |               |                |
|                                                                                       | Contract Manager Bianca Du Toit         |                      |                |                                             | 28                        |                                |                                                                                                    |                             |                                                                                                    |                      |                          |         |               |                |
| Suspend History                                                                       | Salesman Bianca Du Toit                 | <b>.</b> .           |                | Ok Back Save                                | Layout                    |                                |                                                                                                    |                             |                                                                                                    |                      |                          |         |               |                |
|                                                                                       | Aggregate Billing                       |                      |                | Process a For                               | nat 🖌                     |                                |                                                                                                    |                             |                                                                                                    |                      |                          | \$      |               |                |
|                                                                                       | Hide Fee Detail                         | 2                    |                |                                             |                           |                                |                                                                                                    |                             |                                                                                                    |                      |                          |         |               |                |
|                                                                                       |                                         |                      |                | PartCode Descrip                            | tion                      |                                | Rate                                                                                                    | Status                      | PartType                                                                                                    | CatDescription       | TaxType                  | W       |               |                |
| Processing                                                                            |                                         |                      |                | • ID: ID:                                   |                           |                                | -                                                                                                    | * <b>0</b> ¢                | <ul> <li>Image: Control of the second second se</li></ul> | 4 <b>0</b> 0         | <ul> <li>••••</li> </ul> | â       |               |                |
|                                                                                       |                                         |                      |                | CHA001 Chair                                |                           |                                | 1                                                                                                    | 15.00 A                     | с                                                                                                    | Accessories          | VAT                      | 0       |               |                |
| Invoices                                                                              |                                         | 0                    |                | <ul> <li>26789-101 101 Bla</li> </ul>       | dk Toner                  |                                | 1                                                                                                    | 15.00 A                     | с                                                                                                    | Toners               | VAT                      |         |               |                |
|                                                                                       |                                         | -                    |                | 20-753 SP2020                               | Fuser Unit                |                                | 1                                                                                                    | 15.00 A                     | c .                                                                                                    | Spare Parts          | VAT                      |         |               |                |
|                                                                                       |                                         |                      |                | x821932-002 Microso<br>S8500 Soviet (       | rt mouse<br>Colour Conier |                                | 1                                                                                                    | IS 00 A                     | A                                                                                                    | Hardware             | VAT                      |         |               |                |
| Creat Notes                                                                           |                                         |                      |                | 500-147K SP500 I                            | Black Toner               |                                | 1                                                                                                    | 15.00 A                     | c                                                                                                    | Toners               | VAT                      |         |               |                |
|                                                                                       |                                         |                      |                | SB Station                                  | ery Box                   |                                | 1                                                                                                    | 15.00 A                     | с                                                                                                    | Stationery           | VAT                      | -       |               |                |
|                                                                                       |                                         |                      |                | 1                                           |                           |                                |                                                                                                    |                             |                                                                                                    |                      |                          | F.      |               |                |
|                                                                                       | Contract Info Customer Info Biling Info | Rental Info          | ۰              |                                             |                           |                                |                                                                                                    |                             |                                                                                                    |                      |                          |         |               | •              |
| Open Windows 🕶                                                                        |                                         |                      |                |                                             |                           |                                |                                                                                                    |                             |                                                                                                    | User : Bianc         | a 03/02/2023             | Version | : 2.5.1.4 Exa | mple Company   |

• The selected part will be *added* to the *Item Inclusion* frame.

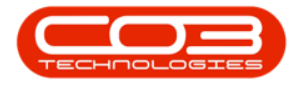

- *Code:* This field will auto populate with the code of the selected item.
- **Description:** This field will auto populate with the description of the selected item.
- *SLA Type:* This field will auto populate with the SLA type of the selected item.
- *Quantity:* Type in the quantity included for the selected part.
- *Fee Type:* This field will only be populated if you link a fee to the inclusion.

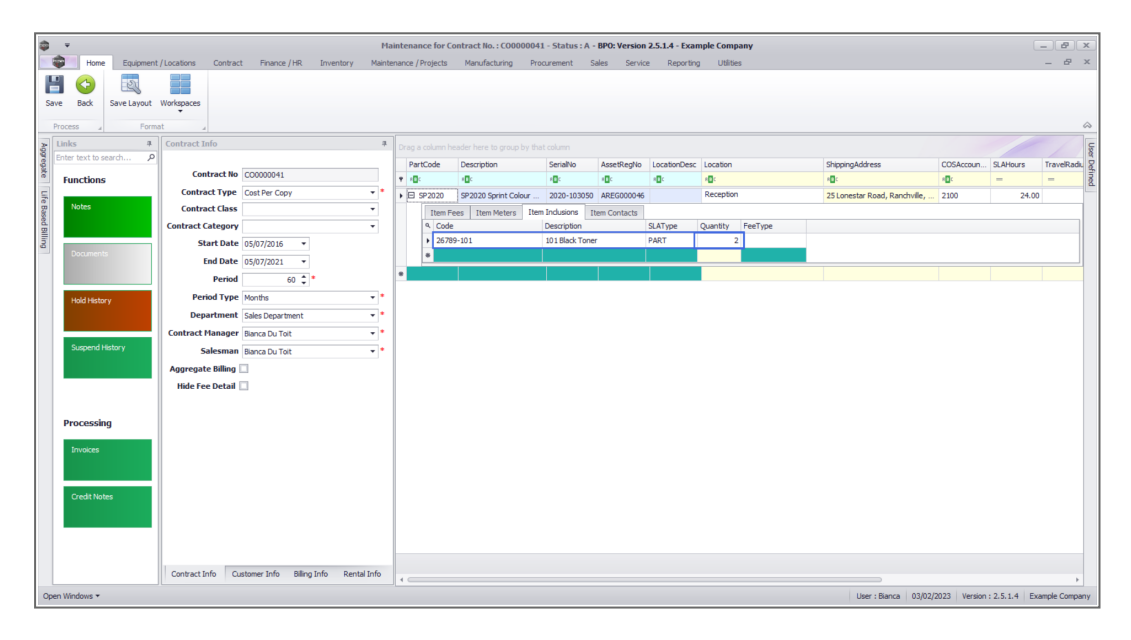

### Add Bill of Materials Inclusion

- *Right click* anywhere in a *row* of the *Item Inclusions* frame.
- The *Process* menu will pop up.
- Click on **BOM** Add BOM Inclusion.

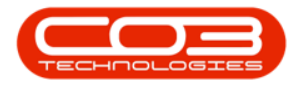

| ф т                    |                                                    | Mai     | ntenance for Co       | ntract No. : CO0000041 | - Status : A | - BPO: Vers              | ion 2.5.1.4 - Exar         | mple Compa   | iny     |                               |              |               | - 8 X         |
|------------------------|----------------------------------------------------|---------|-----------------------|------------------------|--------------|--------------------------|----------------------------|--------------|---------|-------------------------------|--------------|---------------|---------------|
| Home Equipment         | /Locations Contract Finance / HR Inventory I       | Mainter | ance / Projects       | Manufacturing Proc     | urement :    | Sales Se                 | rvice Reporting            | g Utilities  |         |                               |              |               | _ & ×         |
|                        |                                                    |         |                       |                        |              |                          |                            |              |         |                               |              |               |               |
| Save Back Save Javant  | Wadaparas                                          |         |                       |                        |              |                          |                            |              |         |                               |              |               |               |
| Save back Save Layout  | * Workspaces                                       |         |                       |                        |              |                          |                            |              |         |                               |              |               |               |
| Process a Form         | at 4                                               |         |                       |                        |              |                          |                            |              |         |                               |              |               | \$            |
| Einks #                | Contract Info                                      | 3       |                       |                        |              |                          |                            |              |         |                               |              |               | Use           |
| Enter text to search P |                                                    | .       | PartCode              | Description            | SerialNo     | AssetReg                 | No LocationDesc            | Location     |         | ShippingAddress               | COSAccoun    | SLAHours      | TravelRadiu   |
| 6 Functions            | Contract No CO0000041                              |         | <b>۲</b> ו <b>0</b> : | (0)                    | (D)          | <ul> <li>••••</li> </ul> | ·0:                        | ( <b>D</b> ) |         | (D)                           | ·0:          | -             | -             |
| Life                   | Contract Type Cost Per Copy                        | •       | ▶ ⊟ SP2020            | SP2020 Sprint Colour   | 2020-103050  | AREG000                  | 046                        | Reception    |         | 25 Lonestar Road, Ranchville, | 2100         | 24.00         |               |
| B Notes                | Contract Class                                     |         | Item Fe               | es Item Meters Item    | Indusions 1  | Item Contac              | s                          |              |         |                               |              |               |               |
| d Bill                 | Contract Category                                  | ·       | 9 Code                |                        | Description  |                          | SLAType                    | Quantity     | FeeType |                               |              |               |               |
| 8 Dog ments            | Start Date 05/07/2016 -                            |         | ,                     | l                      |              |                          | rocess                     |              |         |                               |              |               |               |
|                        | End Date 05/07/2021 -                              |         | •                     |                        |              |                          | Part                       |              |         |                               |              |               |               |
|                        | Period 60 🗘 *                                      |         |                       |                        |              | _                        | Add Part Indus             | ion          |         |                               |              |               |               |
| Hold History           | Period Type Months                                 | •       |                       |                        |              |                          | Add BOM Indus              | sion         |         |                               |              |               |               |
|                        | Department Sales Department                        | •       |                       |                        |              |                          | " Craft                    |              | 4       |                               |              |               |               |
|                        | Contract Manager Bianca Du Toit                    | •       |                       |                        |              |                          | Add Craft Inclu            | ision        |         |                               |              |               |               |
| Suspend History        | Salesman Bianca Du Toit                            | •       |                       |                        |              |                          | Service<br>Add Service To: | dusion.      |         |                               |              |               |               |
|                        | Aggregate Billing 🗌                                |         |                       |                        |              |                          | Delete                     |              |         |                               |              |               |               |
|                        | Hide Fee Detail                                    |         |                       |                        |              |                          | Delete Inclusion           | n            |         |                               |              |               |               |
|                        |                                                    |         |                       |                        |              |                          | Link Fee                   | Indusion     |         |                               |              |               |               |
| Processing             |                                                    |         |                       |                        |              |                          | CHATCO ID DIS              |              | _       |                               |              |               |               |
|                        |                                                    |         |                       |                        |              |                          |                            |              |         |                               |              |               |               |
| Invoices               |                                                    |         |                       |                        |              |                          |                            |              |         |                               |              |               |               |
|                        |                                                    |         |                       |                        |              |                          |                            |              |         |                               |              |               |               |
| A                      |                                                    |         |                       |                        |              |                          |                            |              |         |                               |              |               |               |
| Credit Notes           |                                                    |         |                       |                        |              |                          |                            |              |         |                               |              |               |               |
|                        |                                                    |         |                       |                        |              |                          |                            |              |         |                               |              |               |               |
|                        |                                                    |         |                       |                        |              |                          |                            |              |         |                               |              |               |               |
|                        |                                                    |         |                       |                        |              |                          |                            |              |         |                               |              |               |               |
|                        | Contract Info Customer Info Billing Info Rental In | fo      |                       |                        |              |                          |                            |              |         |                               |              |               |               |
| Open Windows 🕶         |                                                    |         |                       |                        |              |                          |                            |              |         | User : Bianca 03/02           | 2023 Version | : 2.5.1.4 Exa | ample Company |

- An Input Validation message box will pop up asking:
  - Are you sure you want to add a BOM inclusion to this item - [Serial Number or Location Description]??
- Click on Yes.

| ф. т.                  | _           |                     |                        | Ма          | inter | ance for Co | ntract No. : CO000004 | l - Status : A | - BPO: Version  | 2.5.1.4 - Exan | ple Com      | pany    |                               |              |               | - PX         |
|------------------------|-------------|---------------------|------------------------|-------------|-------|-------------|-----------------------|----------------|-----------------|----------------|--------------|---------|-------------------------------|--------------|---------------|--------------|
| Home                   | Equipment   | /Locations Contract | t Finance / HR Invent  | ory Mainte  | nance | / Projects  | Manufacturing Pro     | curement       | Sales Service   | e Reporting    | Utiliti      | es      |                               |              |               | - & ×        |
| 19 😋                   | 2           |                     |                        |             |       |             |                       |                |                 |                |              |         |                               |              |               |              |
| Save Back              | Save Layout | Workspaces          |                        |             |       |             |                       |                |                 |                |              |         |                               |              |               |              |
| Process 4              | Forma       | at a                |                        |             |       |             |                       |                |                 |                |              |         |                               |              |               | $\sim$       |
| Links                  |             | Contract Info       |                        | 4           |       |             |                       |                |                 |                |              |         |                               |              |               | Us           |
| Enter text to se       | sarch P     |                     |                        |             | F     | artCode     | Description           | SerialNo       | AssetRegNo      | LocationDesc   | Location     |         | ShippingAddress               | COSAccoun    | SLAHours      | TraveRadic 2 |
| <sup>6</sup> Functions |             | Contract No         | CO0000041              |             | ۰,    | <b>.</b>    | (D)                   | * <b>0</b> :   | (D)             | * <b>0</b> ¢   | 8 <b>0</b> 0 |         | 1 <b>0</b> :                  | 1 <b>0</b> 0 | -             | - <u>ñ</u>   |
| Life                   |             | Contract Type       | Cost Per Copy          | - ·         | ۶E    | SP2020      | SP2020 Sprint Colour  | 2020-10305     | 50 AREG000046   |                | Receptio     | n       | 25 Lonestar Road, Ranchville, | 2100         | 24.00         |              |
| B Notes                |             | Contract Class      |                        | -           |       | Item Fe     | es Item Meters Item   | Indusions      | Item Contacts   |                |              |         |                               |              |               |              |
| ed Bi                  |             | Contract Category   |                        | *           |       | 9 Code      |                       | Description    |                 | SLAType        | Quantity     | FeeType |                               |              |               |              |
| ling                   |             | Start Date          | 05/07/2016 -           |             |       | 26789       | -101                  | 101 Black Tor  | ner             | PART           |              | 2       |                               |              |               |              |
| Documents              |             | End Date            | 05/07/2021 *           |             |       | •           |                       |                |                 |                |              |         |                               |              |               |              |
|                        |             | Period              | 60 🗘 *                 |             | ٠     |             |                       |                |                 |                |              |         |                               |              |               |              |
| Hold Minton            |             | Period Type         | Months                 |             |       | Inpu        | t Validation          |                |                 | ;              | <            |         |                               |              |               |              |
| The field of           | ,           | Department          | Sales Department       | ••          |       |             |                       |                |                 |                |              |         |                               |              |               |              |
|                        |             | Contract Manager    | Bianca Du Toit         | • •         |       |             | Are you sure you v    | vant to add a  | BOM inclusion t | o this item -  |              |         |                               |              |               |              |
| Suspend His            | istory      | Salesman            | Bianca Du Toit         | - •         |       |             | 2020-105050:          |                |                 |                |              |         |                               |              |               |              |
|                        |             | Aggregate Billing   |                        |             |       |             |                       |                |                 |                |              |         |                               |              |               |              |
|                        |             | Hide Fee Detail     |                        |             |       |             |                       |                | res             | No             |              |         |                               |              |               |              |
|                        |             |                     |                        |             |       |             |                       |                |                 |                |              |         |                               |              |               |              |
| Processing             | a           |                     |                        |             |       |             |                       |                |                 |                |              |         |                               |              |               |              |
|                        | <i>,</i>    |                     |                        |             |       |             |                       |                |                 |                |              |         |                               |              |               |              |
| Invoices               |             |                     |                        |             |       |             |                       |                |                 |                |              |         |                               |              |               |              |
|                        |             |                     |                        |             |       |             |                       |                |                 |                |              |         |                               |              |               |              |
|                        |             |                     |                        |             |       |             |                       |                |                 |                |              |         |                               |              |               |              |
| Credit Note            | es          |                     |                        |             |       |             |                       |                |                 |                |              |         |                               |              |               |              |
|                        |             |                     |                        |             |       |             |                       |                |                 |                |              |         |                               |              |               |              |
|                        |             |                     |                        |             |       |             |                       |                |                 |                |              |         |                               |              |               |              |
|                        |             |                     |                        |             |       |             |                       |                |                 |                |              |         |                               |              |               |              |
|                        |             | Contract Info       | stoner lefe Blice lefe | Dental Jofe |       |             |                       |                |                 |                |              |         |                               |              |               |              |
|                        |             | Consaccinto Cu      | asome and billing the  | Nernar Into | 4 0   |             |                       |                |                 |                |              |         |                               |              |               | ÷            |
| Open Windows *         |             |                     |                        |             |       |             |                       |                |                 |                |              |         | User : Bianca 03/02/          | 2023 Version | : 2.5.1.4 Exa | mple Company |

- A *Select a bill of material* screen will pop up.
- Click on the *row selector* in front of the *BOM* you wish to *add* to

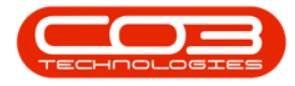

this contract as an *inclusion*.

Click on Ok.

| Home Equipment<br>Home Equipment<br>Save Back<br>Process | /Locations Contract Finance /HR Inventory      | Mai<br>Mainter | ntenance for C | ontract No. : CO0000043<br>Manufacturing Pro | L - Status : A<br>curement | - BPO: Version<br>Sales Servic | 2.5.1.4 - Exa<br>e Reportir | imple Com  | ipany<br>ies          |                               |              | (            | - 8 x<br>- 8 x |
|----------------------------------------------------------|------------------------------------------------|----------------|----------------|----------------------------------------------|----------------------------|--------------------------------|-----------------------------|------------|-----------------------|-------------------------------|--------------|--------------|----------------|
| a Links #                                                | Contract Info                                  | #              |                |                                              |                            |                                |                             |            |                       |                               |              |              | 9              |
| Enter text to search P                                   |                                                |                | PartCode       | Description                                  | SerialNo                   | AssetRegNo                     | LocationDesi                | c Location |                       | ShippingAddress               | COSAccoun    | SLAHours     | TraveRadit, S  |
| Functions                                                | Contract No CO0000041                          |                | * IO:          | ( <b>D</b> )                                 | ×0:                        | (0)                            | (D)                         | 100        |                       | 10:                           | -O:          | -            | - 3            |
| 5                                                        | Contract Type Cost Per Copy                    | • •            | ► SP2020       | SP2020 Sprint Colour                         | 2020-10305                 | 0 AREG000046                   |                             | Reception  | n                     | 25 Lonestar Road, Ranchville, | 2100         | 24.00        |                |
| m Notes                                                  | Contract Class                                 | *              | Item F         | ees Item Meters Item                         | Indusions                  | Item Contacts                  |                             |            |                       |                               |              |              |                |
| B                                                        | Contract Category                              | *              | Code           |                                              | Description                |                                | SLAType                     | Quantity   | FeeType               |                               |              |              |                |
| ling                                                     | Start Date 05/07/2016 •                        | _              | 2678           | 9-101                                        | 101 Black Tor              | ier                            | PART                        |            | 2                     |                               |              |              |                |
| Documents                                                | End Date 05/07/2021 *                          |                | •              |                                              |                            |                                |                             |            |                       |                               |              |              |                |
|                                                          | Period co **                                   |                | e 🔤 💀 Sela     | ct a bill of material                        |                            |                                |                             |            |                       |                               | C            |              |                |
|                                                          | Berlind Turne Marsha                           |                | Home           |                                              |                            |                                |                             |            |                       |                               |              |              |                |
| Hold History                                             | Pendultype Months                              | -              |                |                                              |                            |                                |                             |            |                       |                               |              |              |                |
|                                                          | Department Sales Department                    | · ·            |                |                                              |                            |                                |                             |            |                       |                               |              |              |                |
|                                                          | Contract Manager Bianca Du Toit                | ••             | Ok             | Back Save Layout                             |                            |                                |                             |            |                       |                               |              |              |                |
| Suspend History                                          | Salesman Bianca Du Toit                        | 7              | Proc           | ess / Format /                               |                            |                                |                             |            |                       |                               | ~            |              |                |
|                                                          | Aggregate Billing 🗌 👔                          |                | Dranav         |                                              |                            |                                |                             |            |                       |                               |              |              |                |
|                                                          | Hide Fee Detail 🗌                              |                | ROM            | Carda Description                            |                            |                                | 80                          | MT         | ROMT-maDana           |                               | 4            |              |                |
|                                                          |                                                |                | * III          | ulle ulles up un t                           |                            |                                |                             | h h        | iller                 |                               | *            |              |                |
| Processing                                               |                                                |                | MO             | Machina car                                  | vice - deaning             |                                | TA                          |            | Maintenance Part List |                               | 0            |              |                |
|                                                          |                                                |                | TON            | SRS Toners Inch                              | ided                       |                                | CI                          | -          | Contract Indusion     |                               |              |              |                |
| Invoices                                                 |                                                |                | KM1            | 7 KM147 Part                                 | List                       |                                | PA                          | ARTS       | Part List             |                               | 0            |              |                |
|                                                          |                                                |                | KZN            | 23 KZN 123 Pa                                | rt List                    |                                | PA                          | ARTS       | Part List             |                               |              |              |                |
|                                                          |                                                |                | BINN           | AINT Bin Mainten                             | ance                       |                                | TA                          | ASK .      | Maintenance Part List |                               |              |              |                |
| Credit Notes                                             |                                                |                | AirM           | aint Airfreshner                             | Parts List for r           | naintenance                    | TA                          | NSK .      | Maintenance Part List |                               |              |              |                |
|                                                          |                                                |                | SP 19          | 12 SP 19-12 Par                              | rt List                    |                                | PA                          | ARTS       | Part List             |                               |              |              |                |
|                                                          |                                                |                | SP 19          | 12PM SP 19-12 Pro                            | eject Methodol             | ogy                            | PN                          | 4          | Project Methodology   |                               | -            |              |                |
|                                                          |                                                |                | CP 10          | 12PMNet Sprint 1912                          | PM Installation            | Network Requir                 | ements Ph                   | 4          | Project Methodology   |                               |              |              |                |
|                                                          | Contract Info Customer Info Billing Info Renta | Info           | ۰              |                                              |                            |                                |                             |            |                       |                               |              |              | •              |
| Open Windows 🕶                                           |                                                |                |                |                                              |                            |                                |                             |            |                       | User : Bianca 03/02,          | 2023 Version | : 2.5.1.4 Ex | ample Company  |

- The selected **BOM** will be added to the **Item Inclusions** frame.
- *Code:* This field will auto populate with the code of the selected item.
- **Description:** This field will auto populate with the description of the selected item.
- *SLA Type:* This field will auto populate with the SLA type of the selected item.
- *Quantity:* Type in the quantity included for the selected BOM.
- *Fee Type:* This field will only be populated if you link a fee to the inclusion.

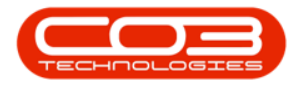

| ٩      | Ŧ     |                 |           |          |            |           |                |            |             | Maint   | enar   | ce for Co | ontract No. : COO | 000041 - | Status : A   | A - BPO: Version | 2.5.1.4 - Exar          | nple Con | npany   |                              |                 |                 | - P X        |
|--------|-------|-----------------|-----------|----------|------------|-----------|----------------|------------|-------------|---------|--------|-----------|-------------------|----------|--------------|------------------|-------------------------|----------|---------|------------------------------|-----------------|-----------------|--------------|
|        | -     | Home            | e Equi    | ment / I | ocations   | Contrac   | ct Finance / H | R Invent   | ory Ma      | intenar | nce /I | rojects   | Manufacturing     | Procu    | rement       | Sales Servic     | e Reporting             | a Ubli   | ties    |                              |                 |                 | - & ×        |
| 1      |       | 0               | 5)        |          |            |           |                |            |             |         |        |           |                   |          |              |                  |                         |          |         |                              |                 |                 |              |
|        | -     | - North         | Cauch and | )<br>    |            |           |                |            |             |         |        |           |                   |          |              |                  |                         |          |         |                              |                 |                 |              |
| 2      | ave   | Dack            | Save La   | out w    | orkspaces  |           |                |            |             |         |        |           |                   |          |              |                  |                         |          |         |                              |                 |                 |              |
|        | Proce | 55 <sub>4</sub> |           | Format   |            |           |                |            |             |         |        |           |                   |          |              |                  |                         |          |         |                              |                 |                 | $\diamond$   |
| Ag     | Link  | 5               |           | 4        | Contract I | nfo       |                |            |             | # D     |        |           |                   |          |              |                  |                         |          |         |                              |                 |                 | Ug           |
| rega   | Ente  | text to s       | search    | ~        |            |           |                |            |             |         | Par    | Code      | Description       | 1        | SerialNo     | AssetRegNo       | LocationDesc            | Location | 1       | ShippingAddress              | COSAccoun.      | . SLAHours      | TraveRadit.  |
| ĉ      | Fu    | nctions         | s         |          | Cor        | itract No | CO0000041      |            |             |         | 10     |           | ( <b>D</b> )      |          | (D:          | (D)              | <ul> <li>(D)</li> </ul> | ×0:      |         | (0)                          | ×0:             | -               | - ind        |
| H      |       |                 |           | _        | Contra     | oct Type  | Cost Per Copy  |            | -           | • •     |        | P2020     | SP2020 Sprint Co  | lour     | 2020-10305   | 50 AREG000046    |                         | Recepti  | on      | 25 Lonestar Road, Ranchville | 2100            | 24.00           |              |
| Bas    |       | Votes           |           |          | Contra     | nct Class |                |            | -           |         |        | Item Fe   | ees Item Meters   | Item Ir  | indusions    | Item Contacts    |                         |          |         |                              |                 |                 |              |
| ed Bil |       |                 |           |          | Contract ( | ategory   | 1              |            | -           |         |        | Code      |                   | D        | escription   |                  | SLAType                 | Quantity | FeeType |                              |                 |                 |              |
| ling   | LE    |                 |           |          | St         | art Date  | 05/07/2016     | •          |             |         |        | 26789     | 9-101             | 1        | 01 Black Tor | ner              | PART                    |          | 2       |                              |                 |                 |              |
|        |       |                 |           |          |            | End Date  | 05/07/2021     | *          |             |         |        | TONE      | RS                | Т        | oners Induc  | ded              | BOM                     |          | 1       |                              |                 |                 |              |
|        |       |                 |           |          |            | Period    | 60             | <b>:</b> • |             |         | _      | •         | 1                 |          |              |                  |                         |          |         |                              |                 |                 |              |
|        |       | -               | w         |          | Per        | iod Type  | Months         |            | -           | •       |        |           |                   |          |              |                  |                         |          |         |                              |                 |                 |              |
|        |       |                 |           |          | Dep        | artment   | Sales Departme | nt         | *           | •       |        |           |                   |          |              |                  |                         |          |         |                              |                 |                 |              |
|        |       |                 |           |          | Contract   | Manager   | Bianca Du Toit |            | -           | •       |        |           |                   |          |              |                  |                         |          |         |                              |                 |                 |              |
|        |       | Suspend I       | History   |          | 5          | alesman   | Bianca Du Toit |            | •           | .       |        |           |                   |          |              |                  |                         |          |         |                              |                 |                 |              |
|        |       |                 |           |          | -          | o Pilling |                |            |             |         |        |           |                   |          |              |                  |                         |          |         |                              |                 |                 |              |
|        |       |                 |           | - 1      | Hido Eo    | e Detail  |                |            |             |         |        |           |                   |          |              |                  |                         |          |         |                              |                 |                 |              |
|        |       |                 |           |          | nuere      | eDetaii   |                |            |             |         |        |           |                   |          |              |                  |                         |          |         |                              |                 |                 |              |
|        |       |                 |           |          |            |           |                |            |             |         |        |           |                   |          |              |                  |                         |          |         |                              |                 |                 |              |
|        | Pr    | ocessi          | ng        |          |            |           |                |            |             |         |        |           |                   |          |              |                  |                         |          |         |                              |                 |                 |              |
|        |       | invoices        |           |          |            |           |                |            |             |         |        |           |                   |          |              |                  |                         |          |         |                              |                 |                 |              |
|        |       |                 |           |          |            |           |                |            |             |         |        |           |                   |          |              |                  |                         |          |         |                              |                 |                 |              |
|        |       |                 |           |          |            |           |                |            |             |         |        |           |                   |          |              |                  |                         |          |         |                              |                 |                 |              |
|        |       | Dredit No       | tes       |          |            |           |                |            |             |         |        |           |                   |          |              |                  |                         |          |         |                              |                 |                 |              |
|        |       |                 |           |          |            |           |                |            |             |         |        |           |                   |          |              |                  |                         |          |         |                              |                 |                 |              |
|        |       |                 |           | - 1      |            |           |                |            |             |         |        |           |                   |          |              |                  |                         |          |         |                              |                 |                 |              |
|        |       |                 |           |          |            |           |                |            |             |         |        |           |                   |          |              |                  |                         |          |         |                              |                 |                 |              |
|        |       |                 |           | - 1.     |            | _         |                |            |             | _       |        |           |                   |          |              |                  |                         |          |         |                              |                 |                 |              |
|        |       |                 |           |          | Contract I | nfo Ci    | ustomer Info E | iling Info | Rental Info | •       | _      |           |                   |          |              |                  |                         |          |         |                              |                 |                 | •            |
| 0      | en Wi | ndows 🕶         |           |          |            |           |                |            |             |         |        |           |                   |          |              |                  |                         |          |         | User : Bianca 03)            | 02/2023 Version | n : 2.5.1.4 Exa | mple Company |

#### Add Craft Inclusion

- *Right click* anywhere in a row of the Item Inclusions frame.
- The *Process* menu will pop up.
- Click on *Craft* Add Craft Inclusion.

| \$_ <u>*</u>          |                                                | Ma      | intenance for    | Contract No. : CO000004 | 1 - Status : A | - BPO: Versi  | on 2.5.1.4 - Exa | ample Company    |                                 |              | (           | - @ X         |
|-----------------------|------------------------------------------------|---------|------------------|-------------------------|----------------|---------------|------------------|------------------|---------------------------------|--------------|-------------|---------------|
| Home Equipmen         | t / Locations Contract Finance / HR Inventory  | Mainte  | nance / Projects | Manufacturing Pro       | curement       | Sales Ser     | vice Reportir    | ng Utilities     |                                 |              |             | - 6 ×         |
|                       |                                                |         |                  |                         |                |               |                  |                  |                                 |              |             |               |
| Save back Save Layout | worspaces                                      |         |                  |                         |                |               |                  |                  |                                 |              |             |               |
| Process / Form        | nat a                                          |         |                  |                         |                |               |                  |                  |                                 |              |             | ~             |
| Enter text to search  | Contract into                                  | 4       |                  |                         |                |               |                  |                  |                                 |              |             | User          |
| e Functions           | Contract No CO0000041                          |         | PartCode         | Description             | SerialNo       | AssetRegN     | o LocationDes    | c Location       | ShippingAddress                 | COSAccoun.   | . SLAHours  | TraveRadiu a  |
| S                     | Contract Type Cost Per Copy                    | • •     | E SP2020         | SP2020 Sprint Colour    | 2020-10305     | 0 AREG0000    | 46               | Reception        | 25 Lonestar Road, Ranchville, . | 2100         | 24.0        | a             |
| B Notes               | Contract Class                                 | ٠       | Item             | ees Item Meters Iter    | n Inclusions   | Item Contacts |                  |                  |                                 |              |             | -             |
| 8                     | Contract Category                              | •       | 9 Cod            | e                       | Description    |               | SLAType          | Quantity FeeType |                                 |              |             |               |
| Dog mente             | Start Date 05/07/2016 -                        |         | •                |                         | L              | Pr            | ocess            | -                |                                 |              |             |               |
|                       | End Date 05/07/2021 -                          |         | *                |                         |                |               | Part             |                  |                                 |              |             |               |
|                       | Period 60 +                                    |         |                  |                         |                |               | Add Part Indu    | ision            |                                 |              |             |               |
| Hold History          | Period Type Months                             | •       |                  |                         |                |               | Add BOM Inck     | usion            |                                 |              |             |               |
|                       | Department Sales Department                    | •       |                  |                         |                |               | Craft            |                  |                                 |              |             |               |
| Suspend History       | Contract Manager Bianca Du Toit                | -       |                  |                         |                | L.            | Service          | usion            |                                 |              |             |               |
|                       | Salesman Bianca Du Tolt                        | •       |                  |                         |                |               | Add Service Ir   | ndusion          |                                 |              |             |               |
|                       | Aggregate billing                              |         |                  |                         |                | 6             | Delete           | on               |                                 |              |             |               |
|                       |                                                |         |                  |                         |                | 1             | Link Fee         |                  |                                 |              |             |               |
| Processing            |                                                |         |                  |                         |                |               | Link Fee to thi  | is Inclusion 🔍   |                                 |              |             |               |
|                       |                                                |         |                  |                         |                |               |                  |                  |                                 |              |             |               |
| Involces              |                                                |         |                  |                         |                |               |                  |                  |                                 |              |             |               |
|                       |                                                |         |                  |                         |                |               |                  |                  |                                 |              |             |               |
| Credit Notes          |                                                |         |                  |                         |                |               |                  |                  |                                 |              |             |               |
|                       |                                                |         |                  |                         |                |               |                  |                  |                                 |              |             |               |
|                       |                                                |         |                  |                         |                |               |                  |                  |                                 |              |             |               |
|                       |                                                |         |                  |                         |                |               |                  |                  |                                 |              |             |               |
|                       | Contract Info Oustomer Info Billion Info Rents | al Info |                  |                         |                |               |                  |                  |                                 |              |             |               |
|                       | Construction and all and all and the           |         | 4                |                         |                |               |                  |                  |                                 |              |             | +             |
| Open Windows *        |                                                |         |                  |                         |                |               |                  |                  | User : Bianca 03/02             | 2023 Version | 1:2.5.1.4 E | ample Company |

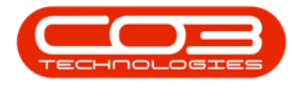

- An *Input Validation* message box will pop up asking:
  - Are you sure you want to add a Craft inclusion to this item [Serial Number or Location Description]?
- Click on Yes.

| ۵ · •                   | (Lawrence Contract Descending Lawrence   | Mai         | ntenance for    | Contract No. : CO000004     | L - Status : A   | BPO: Version     | 2.5.1.4 - Exan | nple Company     |                               |              | 6             | - BX         |
|-------------------------|------------------------------------------|-------------|-----------------|-----------------------------|------------------|------------------|----------------|------------------|-------------------------------|--------------|---------------|--------------|
| Home Equipment /        | / Locations Contract Hinance / HR Invent | ory Mainte  | hance / Project | s Manufacturing Pro         | ourement Sa      | ales Servic      | e Reporting    | ) Ublibes        |                               |              |               |              |
| Eng Back Save Lawrent 1 | Wedenaces                                |             |                 |                             |                  |                  |                |                  |                               |              |               |              |
| Save back Save Layout   | wonspaces                                |             |                 |                             |                  |                  |                |                  |                               |              |               |              |
| Process / Formal        |                                          |             |                 |                             |                  |                  |                |                  |                               |              |               | ~            |
| Enter text to search P  | Contract Into                            | *           | Drag a column   | header here to group by tha | t column         |                  |                |                  |                               |              |               | User D       |
| Functions               | Contract No CO0000041                    |             | * ID:           | (D:                         | senarvo<br>IO:   | Asseticegno      | LocationUesc   | (D:              | shippingAddress               | LUSAccoun    | SLAHOURS      | - a          |
| E .                     | Contract Type Cost Per Copy              | • •         | E SP2020        | SP2020 Sprint Colour        | 2020-103050      | AREG000046       | -              | Reception        | 25 Lonestar Road, Ranchville, | 2100         | 24.00         | ă.           |
| B Notes                 | Contract Class                           | •           | Iten            | Fees Item Meters Item       | Indusions It     | em Contacts      |                |                  |                               |              |               |              |
| ad Bill                 | Contract Category                        | •           | 9. Co           | de                          | Description      |                  | SLAType        | Quantity FeeType |                               |              |               |              |
| 2 Documents             | Start Date 05/07/2016 •                  |             | 26<br>TC        | 789-101<br>WERS             | Toners Included  | 1                | BOM            | 1                |                               |              |               |              |
|                         | End Date 05/07/2021 •                    |             | •               |                             |                  |                  |                |                  |                               |              |               |              |
|                         | Period 60 -                              |             | •               | a Malfalation               |                  |                  |                |                  |                               |              |               |              |
| Hold History            | Department Calor Department              |             |                 | iput validation             |                  |                  |                | ^                |                               |              |               |              |
|                         | Contract Manager Blanca Du Tolt          |             |                 | 🔗 Are you sure you v        | vant to add a Ci | raft inclusion t | o this item -  |                  |                               |              |               |              |
| Suspend History         | Salesman Bianca Du Toit                  |             |                 | 2020-103050?                |                  |                  |                |                  |                               |              |               |              |
|                         | Aggregate Billing                        |             |                 |                             |                  |                  |                |                  |                               |              |               |              |
|                         | Hide Fee Detail                          |             |                 |                             | l                | Yes              | No             |                  |                               |              |               |              |
|                         |                                          |             |                 |                             |                  |                  |                |                  |                               |              |               |              |
| Processing              |                                          |             |                 |                             |                  |                  |                |                  |                               |              |               |              |
| Invoices                |                                          |             |                 |                             |                  |                  |                |                  |                               |              |               |              |
|                         |                                          |             |                 |                             |                  |                  |                |                  |                               |              |               |              |
|                         |                                          |             |                 |                             |                  |                  |                |                  |                               |              |               |              |
| Credit Notes            |                                          |             |                 |                             |                  |                  |                |                  |                               |              |               |              |
|                         |                                          |             |                 |                             |                  |                  |                |                  |                               |              |               |              |
|                         |                                          |             |                 |                             |                  |                  |                |                  |                               |              |               |              |
|                         |                                          |             |                 |                             |                  |                  |                |                  |                               |              |               |              |
|                         | Contract Info Customer Info Billing Info | Rental Info | •               |                             |                  |                  |                |                  |                               |              |               | ÷            |
| Open Windows 🕶          |                                          |             |                 |                             |                  |                  |                |                  | User : Bianca 03/02/          | 2023 Version | : 2.5.1.4 Exa | mple Company |

- A *Select a craft* screen will pop up.
- Click on the *row selector* in front of the *craft* you wish to *add* to this contract as an *inclusion*.
- Click on Ok.

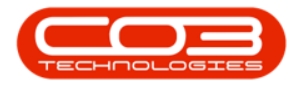

| ٢      | Ŧ                  |            |                    |                           | P           | lainte | enance   | for Con  | ntract No. : CO00000 | 41 - Status : | A - BPO: Version | 2.5.1.4 - Exa | mple Com  | pany    |                         |                |                   | - @ x         |
|--------|--------------------|------------|--------------------|---------------------------|-------------|--------|----------|----------|----------------------|---------------|------------------|---------------|-----------|---------|-------------------------|----------------|-------------------|---------------|
|        | Home               | Equipment  | /Locations Contrac | ct Finance / HR Inv       | entory Main | tenan  | ce / Pro | jects    | Manufacturing F      | rocurement    | Sales Servio     | e Reportin    | g Utiliti | es      |                         |                |                   | _ ₽ ×         |
| 1      | · ~                | 151        |                    |                           |             |        |          |          |                      |               |                  |               |           |         |                         |                |                   |               |
|        |                    | ESS        |                    |                           |             |        |          |          |                      |               |                  |               |           |         |                         |                |                   |               |
| S      | ave Back Sa        | ave Layout | Workspaces         |                           |             |        |          |          |                      |               |                  |               |           |         |                         |                |                   |               |
|        | Process 4          | Forma      | it "               |                           |             |        |          |          |                      |               |                  |               |           |         |                         |                |                   | $\diamond$    |
| Ag     | Links              | 4          | Contract Info      |                           |             | Dr     |          |          |                      |               |                  |               |           |         |                         |                |                   | US US         |
| greg   | Enter text to sear | 'dh Р      |                    |                           |             |        | PartCo   | de       | Description          | SerialNo      | AssetRegNo       | LocationDesc  | Location  |         | ShippingAddress         | COSAccou       | n SLAHours        | TraveRadit 8  |
| že     | Functions          |            | Contract No        | CO0000041                 |             |        | -0:      |          | 0                    | 10:           | -0:              | ×0:           | -0-       |         | 0                       | ·0:            | -                 | - 10          |
| Ę      |                    |            | Contract Type      | Cost Per Copy             | •           |        | E SP2    | 020      | SP2020 Sprint Colour | 2020-1030     | 050 AREG000046   |               | Receptio  | n       | 25 Lonestar Road, Ranch | ille, 2100     | 24.00             |               |
| Bas    | Notes              |            | Contract Class     |                           | -           |        |          | Item Fee | Item Meters          | em Indusions  | Item Contacts    |               |           |         |                         |                |                   |               |
| ed B   |                    |            | Contract Category  |                           |             |        | ٩        | Code     |                      | Description   |                  | SLAType       | Quantity  | FeeType |                         |                |                   |               |
| Illing |                    |            | Start Date         | 05/07/2016 •              |             |        |          | 26789-   | 101                  | 101 Black T   | oner             | PART          |           | 2       |                         |                |                   |               |
|        | Documents          |            | End Date           | 05/07/2021 -              |             |        |          | TONER    | S                    | Toners Inde   | uded             | BOM           |           | 1       |                         |                |                   |               |
|        |                    |            | Period             | 60 * *                    |             |        | •        |          |                      |               |                  |               |           |         |                         |                |                   |               |
|        |                    |            | Reriod Type        | Manthe                    |             |        |          | 🖳 Sel    | lect a craft         |               |                  |               |           |         | _                       |                |                   |               |
|        | Hold History       |            | President and      | - Portos                  |             |        |          | Home     |                      |               |                  |               |           |         |                         |                |                   |               |
|        |                    |            | Department         | Sales Department          | •           |        |          |          |                      |               |                  |               |           |         |                         |                |                   |               |
|        |                    |            | Contract Manager   | Bianca Du Toit            | •           |        |          | $\sim$   |                      |               |                  |               |           |         |                         |                |                   |               |
|        | Suspend Histo      | ory        | Salesman           | Bianca Du Toit            | • •         |        |          | Ok       | Back Save Lay        | out           |                  |               |           |         |                         |                |                   |               |
|        |                    |            | Aggregate Billing  |                           | /           | 1      |          | Pro      | cess 🖌 Format        |               |                  |               |           |         |                         | $\diamond$     |                   |               |
|        |                    |            | Hide Fee Detail    |                           | 2           |        |          |          |                      |               |                  |               |           |         |                         |                |                   |               |
|        |                    |            |                    |                           |             |        |          | Crat     | ftName CraftDes      | c             | AccountCod       | e COSAccCod   | le        |         |                         |                |                   |               |
|        | Processing         |            |                    |                           |             |        |          | Y 10:    | ×0:                  |               | -O-              | -0:           |           |         |                         | -              |                   |               |
|        |                    |            |                    |                           |             |        |          | ENG      | Engineer             | ing           | 1100             | 2100          |           |         |                         |                |                   |               |
|        | Invoices           |            |                    |                           |             |        |          | FIN      | Finance              |               | 1101             | 2101          |           |         |                         |                |                   |               |
|        |                    |            |                    |                           |             |        |          | ITTE     | ECH IT Techn         | ician         | 1100             | 2100          |           |         |                         |                |                   |               |
|        |                    |            |                    |                           |             |        |          | MNG      | GT Manager           | nent          | 1100             | 2100          |           |         |                         |                |                   |               |
|        | Credit Notes       |            |                    |                           |             |        |          | MNC      | ST Manager           | nent          | 1100             | 2100          |           |         |                         |                |                   |               |
|        |                    |            |                    |                           |             |        |          | PAS      | Personal             | Assistant     | 1100             | 2100          |           |         |                         |                |                   |               |
|        |                    |            |                    |                           |             |        |          | REP      | Sales Re             | presentative  | 1100             | 2100          |           |         |                         |                |                   |               |
|        |                    |            |                    |                           | 1           |        | -        | + TEC    | H Technica           | n             | 1100             | 2100          |           |         |                         |                |                   |               |
|        |                    |            |                    |                           |             |        |          | TRA      | w Travel             |               | 1100             | 2100          |           |         |                         | ÷              |                   |               |
|        |                    |            | Contract Info C    | ustomer Into Billing Info | Rental Info | 4      |          |          |                      |               |                  |               |           |         |                         |                |                   | ÷             |
| Op     | en Windows 🕶       |            |                    |                           |             |        |          |          |                      |               |                  |               |           |         | User : Bianca           | 03/02/2023 Ven | sion : 2.5.1.4 Ex | ample Company |

- The selected *Craft* will be added to the *Item Inclusions* frame.
  - *Code:* This field will auto populate with the code of the selected item.
  - **Description:** This field will auto populate with the description of the selected item.
  - *SLA Type:* This field will auto populate with the SLA type of the selected item.
  - *Quantity:* Type in the number of hours included for the selected Craft.
  - *Fee Type:* This field will only be populated if you link a fee to the inclusion.

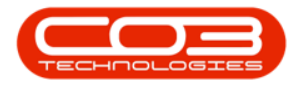

| ٩      | Ψ       |            |           |        |                |                     |               | Mai        | ntenar | nce for Co | ntract No. : CO000004 | l - Status : A | - BPO: Version          | 2.5.1.4 - Exa | mple Com     | pany    |                                 |               | Ģ             | - PX         |
|--------|---------|------------|-----------|--------|----------------|---------------------|---------------|------------|--------|------------|-----------------------|----------------|-------------------------|---------------|--------------|---------|---------------------------------|---------------|---------------|--------------|
|        | ۵.      | Home       | Equipre   | ient/L | ocations Cor   | itract Finance / HR | Inventory     | Mainter    | ance / | Projects   | Manufacturing Pro     | curement :     | Sales Servis            | e Reportin    | g Utiliti    | es      |                                 |               |               | _ & ×        |
|        |         | 6          | 51        |        |                |                     |               |            |        |            |                       |                |                         |               |              |         |                                 |               |               |              |
|        | -       | en ek      | Canal and |        |                |                     |               |            |        |            |                       |                |                         |               |              |         |                                 |               |               |              |
|        | ave     | DOCK       | Save Layo |        | ▼ Tables       |                     |               |            |        |            |                       |                |                         |               |              |         |                                 |               |               |              |
| _      | Proces  | is "       | F         | ormat  |                |                     |               |            |        |            |                       |                |                         |               |              |         |                                 |               |               |              |
| Ag     | Link    | 5          |           | 7 (    | ontract Info   |                     |               | 4          |        |            |                       |                |                         |               |              |         |                                 |               |               | 5            |
| 60a    | Enter   | text to s  | earch     | 2      |                |                     |               |            | Par    | tCode      | Description           | SerialNo       | AssetRegNo              | LocationDesc  | Location     |         | ShippingAddress                 | COSAccoun     | SLAHours      | TraveRadit.  |
| 8      | Fu      | nctions    |           |        | Contract       | No CO000041         |               |            | * (D   |            | (D)                   | 1 <b>0</b> :   | <ul> <li>ID:</li> </ul> | 4 <b>0</b> 4  | 1 <b>0</b> : |         | 10:<br>                         | -O-           | -             | - ñd         |
| Life   |         |            |           |        | Contract Ty    | rpe Cost Per Copy   |               | ••         | • 🗆 :  | SP2020     | SP2020 Sprint Colour  | 2020-103050    | 0 AREG000046            |               | Receptio     | n       | 25 Lonestar Road, Ranchville, . | . 2100        | 24.00         |              |
| Base   |         | lotes      |           |        | Contract Cl    | ass                 |               | •          |        | Item Fe    | es Item Meters Item   | Indusions      | Item Contacts           |               |              |         |                                 |               |               |              |
| IIB bi |         |            |           |        | Contract Categ | ory                 |               | •          |        | Code       |                       | Description    |                         | SLAType       | Quantity     | FeeType |                                 |               |               |              |
| ling   | L F     |            |           | ΞШ.    | Start D        | ate 05/07/2016      | •             |            |        | 26789      | -101                  | 101 Black Tone | er                      | PART          |              | 2       |                                 |               |               |              |
|        |         |            |           |        | End D          | ate 05/07/2021      | •             |            |        | TIONER     | 65                    | Toners Indude  | ed                      | CONT          |              | 2       |                                 |               |               |              |
|        |         |            |           |        | Per            | iod 60              | : *           |            |        |            |                       | reamoun        |                         |               |              |         |                                 |               |               |              |
|        |         | iold Histo | TV        |        | Period T       | ype Months          |               | ••         |        |            | 1                     | 1              | 1                       | 1             |              |         |                                 |               |               |              |
|        |         |            |           |        | Departm        | ent Sales Departmen |               | ••         |        |            |                       |                |                         |               |              |         |                                 |               |               |              |
|        |         |            |           |        | Contract Mana  | ger Bianca Du Toit  |               |            |        |            |                       |                |                         |               |              |         |                                 |               |               |              |
|        |         | iuspend H  | listory   |        | Salesr         | nan Biaoca Du Toit  |               | <b>.</b> . |        |            |                       |                |                         |               |              |         |                                 |               |               |              |
|        |         |            |           |        | Annrenate Bill |                     |               |            |        |            |                       |                |                         |               |              |         |                                 |               |               |              |
|        |         |            |           |        | Hide Fee Del   | ail 🗌               |               |            |        |            |                       |                |                         |               |              |         |                                 |               |               |              |
|        |         |            |           |        | macree bei     |                     |               |            |        |            |                       |                |                         |               |              |         |                                 |               |               |              |
|        | Ι.      |            |           |        |                |                     |               |            |        |            |                       |                |                         |               |              |         |                                 |               |               |              |
|        | Pr      | ocessin    | g         |        |                |                     |               |            |        |            |                       |                |                         |               |              |         |                                 |               |               |              |
|        |         | nvoices    |           |        |                |                     |               |            |        |            |                       |                |                         |               |              |         |                                 |               |               |              |
|        |         |            |           |        |                |                     |               |            |        |            |                       |                |                         |               |              |         |                                 |               |               |              |
|        |         |            |           |        |                |                     |               |            |        |            |                       |                |                         |               |              |         |                                 |               |               |              |
|        |         |            |           |        |                |                     |               |            |        |            |                       |                |                         |               |              |         |                                 |               |               |              |
|        |         |            |           |        |                |                     |               |            |        |            |                       |                |                         |               |              |         |                                 |               |               |              |
|        |         |            |           | - 1    |                |                     |               |            |        |            |                       |                |                         |               |              |         |                                 |               |               |              |
|        |         |            |           |        |                |                     |               |            |        |            |                       |                |                         |               |              |         |                                 |               |               |              |
|        |         |            |           |        |                |                     |               |            |        |            |                       |                |                         |               |              |         |                                 |               |               |              |
|        |         |            |           |        | Contract Info  | Customer Info Bil   | ing Info Rent | al Info    | •      |            |                       |                |                         |               |              |         |                                 |               |               | ÷            |
| 0      | pen Wir | dows 🕶     |           |        |                |                     |               |            |        |            |                       |                |                         |               |              |         | User : Bianca 03/02             | /2023 Version | : 2.5.1.4 Exa | mple Company |

#### Add Service Inclusion

- *Right click* anywhere in a *row* of the *Item Inclusions* frame.
- The *Process* menu will pop up.
- Click on *Service* Add Service Inclusion.

|                        | /Lerations Contract Einsera (HD Tourist  | Ma             | intenance for (  | Contract No. : CO000004    | 1 - Status : A | - BPO: Versio | n 2.5.1.4 - Exa      | mple Comp   | any     |                               |              | 0            | - 8 x         |
|------------------------|------------------------------------------|----------------|------------------|----------------------------|----------------|---------------|----------------------|-------------|---------|-------------------------------|--------------|--------------|---------------|
| Save Back Save Layout  | Workspaces                               | n y Pilon i Ce | ianue / Projeuta | Pidikurge.wiling Pik       | ALM BIRDIN     | 30/cs 3ci 1   | лье Керили           | ny Unive    | 2       |                               |              |              |               |
| Links 4                | Contract Info                            | 3              | Drag a column l  | leader here to group by th | at column      |               |                      |             |         |                               |              |              |               |
| Enter text to search P |                                          |                | PartCode         | Description                | SerialNo       | AssetRegN     | LocationDesc         | c Location  |         | ShippingAddress               | COSAccoun    | SLAHours     | TraveRadiu    |
| Functions              | Contract No CO0000041                    |                | Y (0:            | <ul> <li>(D)</li> </ul>    | (0)            | (D)           | ·O:                  | (0)         |         | 0                             | (D)          | -            | - Ined        |
| Life                   | Contract Type Cost Per Copy              |                | ▶                | SP2020 Sprint Colour       | 2020-10305     | AREGODOO      | 6                    | Reception   |         | 25 Lonestar Road, Ranchville, | 2100         | 24.00        |               |
| B Notes                | Contract Class                           | *              | Item I           | ees Item Meters Iter       | m Inclusions   | Item Contacts |                      |             |         |                               |              |              |               |
| 8                      | Contract Category                        | •              | Cod              | e                          | Description    |               | SLAType              | Quantity    | FeeType |                               |              |              |               |
| ing                    | Start Date 05/07/2016 -                  |                | •                |                            | L              | Pr            | 1<br>VOPSS           |             | -       |                               |              |              |               |
| Documents              | End Date 05/07/2021 -                    |                | •                |                            |                |               | Part                 |             |         |                               |              |              |               |
|                        | Period 60 🗘 *                            |                |                  |                            |                | 9             | Add Part Indu        | sion        |         |                               |              |              |               |
| Hold History           | Period Type Months                       | • *            |                  |                            |                |               | BOM<br>Add BOM Texts |             |         |                               |              |              |               |
|                        | Department Sales Department              | • •            |                  |                            |                |               | C                    | Add (       |         |                               |              |              |               |
|                        | Contract Manager Bianca Du Toit          |                |                  |                            |                | 4             | Add Craft Ind        | usion       |         |                               |              |              |               |
| Suspend History        | Salesman Bianca Du Toit                  | • •            |                  |                            |                | - P           | Add Service In       | dusion      |         |                               |              |              |               |
|                        | Aggregate Billing                        |                |                  |                            |                |               | Delete               |             | -       |                               |              |              |               |
|                        | Hide Fee Detail                          |                |                  |                            |                | 6             | Delete Inclusio      | m           |         |                               |              |              |               |
|                        |                                          |                |                  |                            |                | -             | Link Fee             | a Taskusian |         |                               |              |              |               |
| Processing             |                                          |                |                  |                            |                |               | DIR FEE to die       | S ETIQUSION | 1       |                               |              |              |               |
|                        |                                          |                |                  |                            |                |               |                      |             |         |                               |              |              |               |
| Invoices               |                                          |                |                  |                            |                |               |                      |             |         |                               |              |              |               |
|                        |                                          |                |                  |                            |                |               |                      |             |         |                               |              |              |               |
|                        |                                          |                |                  |                            |                |               |                      |             |         |                               |              |              |               |
| Credit Notes           |                                          |                |                  |                            |                |               |                      |             |         |                               |              |              |               |
|                        |                                          |                |                  |                            |                |               |                      |             |         |                               |              |              |               |
|                        |                                          |                |                  |                            |                |               |                      |             |         |                               |              |              |               |
|                        |                                          |                |                  |                            |                |               |                      |             |         |                               |              |              |               |
|                        | Contract Info Customer Info Billing Info | Rental Info    |                  |                            |                |               |                      |             |         |                               |              |              |               |
|                        | construction and and any and             |                | ۰                |                            |                |               |                      |             |         |                               |              |              | +             |
| Open Windows 🕶         |                                          |                |                  |                            |                |               |                      |             |         | User : Blanca 03/02           | 2023 Version | : 2.5.1.4 Ex | ample Company |

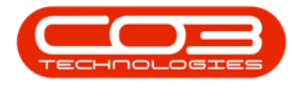

- An *Input Validation* message box will pop up asking:
  - Are you sure you want to add a Service inclusion to this item [Serial Number or Location Description]?
- Click on Yes.

| \$ ·                   | () C              | to Dance (10 Tourste        | Mair        | tenano     | e for Con | tract No. : CO00000     | 1 - Status : | A - BPO: Version  | 2.5.1.4 - Exa  | nple Com     | npany   |                               |              | C             |               |
|------------------------|-------------------|-----------------------------|-------------|------------|-----------|-------------------------|--------------|-------------------|----------------|--------------|---------|-------------------------------|--------------|---------------|---------------|
|                        | Locations Contrac | t Pinance / RK Invento      | ry mainten  | shce / Pri | ojects    | Manufacturing M         | ocurement    | Sales Servic      | e keporan      | g Utalit     | 025     |                               |              |               | ~             |
| Save Back Save Layout  | Workspaces        |                             |             |            |           |                         |              |                   |                |              |         |                               |              |               |               |
| Process Forma          | •                 |                             |             |            |           |                         |              |                   |                |              |         |                               |              |               |               |
| 2 Links #              | Contract Info     |                             | #           | Drag a ci  | olumo bea | der here to group by th | at columo    |                   |                |              |         |                               |              |               | ç             |
| Enter text to search P |                   |                             |             | PartC      | ode       | Description             | SerialNo     | AssetRegNo        | LocationDesc   | Location     |         | ShippingAddress               | COSAccoun    | SLAHours      | TraveRadit,   |
| Functions              | Contract No       | CO0000041                   |             | + IO:      |           | 0                       | 1 <b>0</b> 0 | 100               | ×0:            | 1 <b>0</b> 0 |         | 0                             | 1 <b>0</b> 1 | -             | - fined       |
| Life                   | Contract Type     | Cost Per Copy               | • •         | E SP.      | 2020      | SP2020 Sprint Colour .  | 2020-103     | 050 AREG000046    |                | Reception    | on      | 25 Lonestar Road, Ranchville, | 2100         | 24.00         |               |
| m Notes                | Contract Class    |                             | -           |            | Item Fee  | s Item Meters Ite       | m Inclusions | Item Contacts     |                |              |         |                               |              |               |               |
| Billi                  | Contract Category |                             | •           | •          | A Code    | 101                     | Description  |                   | SLAType        | Quantity     | FeeType |                               |              |               |               |
| 2 Documents            | Start Date        | 05/07/2016 -                |             |            | TONER     | s                       | Toners Ind   | uded              | BOM            |              | 1       |                               |              |               |               |
|                        | End Date          | 05/07/2021 •                |             |            | TECH      |                         | Technician   |                   | CRFT           |              | 2       |                               |              |               |               |
|                        | Period            | 60 -                        |             | 2          |           | tett destre a           |              |                   |                |              |         |                               |              |               |               |
| Hold History           | Period Type       | Months                      |             | •          | input     | validation              |              |                   |                |              |         |                               |              |               |               |
|                        | Contract Manager  | Sales Deparement            |             |            | 6         | Are you sure you        | want to add  | Service inclusion | to this item - |              |         |                               |              |               |               |
| Suspend History        | Salesman          | Bianca Du Toit              | · ·         |            |           | 2020-103050?            |              |                   |                |              |         |                               |              |               |               |
|                        | Aggregate Billing |                             |             |            |           |                         |              |                   |                |              |         |                               |              |               |               |
|                        | Hide Fee Detail   |                             |             |            |           |                         |              | Yes               | No             |              |         |                               |              |               |               |
|                        |                   |                             |             |            |           |                         |              |                   |                |              |         |                               |              |               |               |
| Processing             |                   |                             |             |            |           |                         |              |                   |                |              |         |                               |              |               |               |
|                        |                   |                             |             |            |           |                         |              |                   |                |              |         |                               |              |               |               |
| Invoices               |                   |                             |             |            |           |                         |              |                   |                |              |         |                               |              |               |               |
|                        |                   |                             |             |            |           |                         |              |                   |                |              |         |                               |              |               |               |
| Credit Notes           |                   |                             |             |            |           |                         |              |                   |                |              |         |                               |              |               |               |
|                        |                   |                             |             |            |           |                         |              |                   |                |              |         |                               |              |               |               |
|                        |                   |                             |             |            |           |                         |              |                   |                |              |         |                               |              |               |               |
|                        |                   |                             |             |            |           |                         |              |                   |                |              |         |                               |              |               |               |
|                        | Contract Info Cu  | istomer Info Billing Info F | Rental Info |            |           |                         |              |                   |                |              |         |                               |              |               |               |
| Open Windows 🕶         |                   |                             |             |            |           |                         |              |                   |                |              |         | User : Bianca 03/02/          | 2023 Version | : 2.5.1.4 Exa | ample Company |

- A *Select a service* screen will pop up.
- Click on the *row selector* in front of the *service* you wish to *add* to this contract as an *inclusion*.
- Click on Ok.

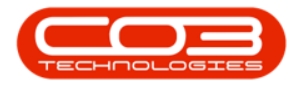

| <b>\$</b> *           |                                                  | Mair    | tenan        | ce for Cont  | ract No. : CO0000041  | - Status : A  | - BPO: Version | 2.5.1.4 - Exa                     | mple Comp    | bany    |       |                |                 |              |               | - B X         |
|-----------------------|--------------------------------------------------|---------|--------------|--------------|-----------------------|---------------|----------------|-----------------------------------|--------------|---------|-------|----------------|-----------------|--------------|---------------|---------------|
| Home Equipmen         | t / Locations Contract Finance / HR Inventory    | Mainten | ance / P     | rojects      | Manufacturing Prov    | curement      | Sales Servic   | e Reportin                        | g Utilitie   | 5       |       |                |                 |              |               | - 8 ×         |
|                       |                                                  |         |              |              |                       |               |                |                                   |              |         |       |                |                 |              |               |               |
|                       |                                                  |         |              |              |                       |               |                |                                   |              |         |       |                |                 |              |               |               |
| Save back Save Layout | wonspaces                                        |         |              |              |                       |               |                |                                   |              |         |       |                |                 |              |               |               |
| Process a Form        | nat 4                                            |         |              |              |                       |               |                |                                   |              |         |       |                |                 |              |               | $\diamond$    |
| Links #               | Contract Info                                    | #       |              |              |                       |               |                |                                   |              |         |       |                |                 |              |               | Use           |
| Enter text to search  |                                                  | _       | Part         | Code [       | escription            | SerialNo      | AssetRegNo     | LocationDesc                      | Location     |         |       | ShippingAddres | s               | COSAccoun    | SLAHours      | TravelRadic 8 |
| Functions             | Contract No CO0000041                            |         | * +D:        |              | 04                    | 1 <b>0</b> 0  | (D)            | <ul> <li>International</li> </ul> | * <b>0</b> ¢ |         |       | ×0:            |                 | * <b>0</b> ¢ | -             | - fine        |
| 5                     | Contract Type Cost Per Copy                      | ••      | • 🗆 S        | P2020 S      | P2020 Sprint Colour   | 2020-10305    | 0 AREG000046   |                                   | Reception    | 1       |       | 25 Lonestar Ro | ad, Ranchville, | 2100         | 24.00         |               |
| Notes                 | Contract Class                                   | •       |              | Item Fees    | Item Meters Item      | Indusions     | Item Contacts  |                                   |              |         |       |                |                 |              |               |               |
| ed B                  | Contract Category                                | •       |              | ۹ Code       |                       | Description   |                | SLAType                           | Quantity     | FeeType |       |                |                 |              |               |               |
| Ing                   | Start Date 05/07/2016 *                          |         |              | 26789-1      | 01                    | 101 Black Tor | ner            | PART                              |              |         |       |                |                 |              |               |               |
| Documents             | End Date 05/07/2021 -                            |         |              | TONERS       |                       | Toners Includ | led            | BOM                               | 1            |         |       |                |                 |              |               |               |
|                       | Period 60 *                                      |         |              | TECH         |                       | Technician    |                | CRFT                              |              |         |       |                |                 |              |               |               |
|                       | Period Type Months                               | .       |              | •            |                       | 1             |                |                                   |              |         |       |                |                 |              | 1             |               |
| Hold History          | Department Color December 1                      | . I     | •            |              |                       |               |                |                                   |              |         |       |                |                 |              |               |               |
|                       | Sales Department                                 | ÷.      |              | Select :     | service               |               |                |                                   |              |         |       |                |                 | <            |               |               |
| Concerned Markenson   | Contract Manager Bianca Du Toit                  |         |              | Home         |                       |               |                |                                   |              |         |       |                |                 |              |               |               |
| Susperio History      | Salesman Bianca Du Toit                          | ••      | - 1          |              | 5                     |               |                |                                   |              |         |       |                |                 |              |               |               |
|                       | Aggregate Billing                                |         | $\mathbf{A}$ |              | ark Save Lawout       |               |                |                                   |              |         |       |                |                 |              |               |               |
|                       | Hide Fee Detail                                  |         | 1            | ~ ·          | oux save cayour       |               |                |                                   |              |         |       |                |                 |              |               |               |
|                       |                                                  | 1       |              | Process      | A Format A            |               |                |                                   |              |         |       |                |                 | >            |               |               |
| Processing            | 2                                                |         | - 1          |              |                       |               |                |                                   |              |         |       |                |                 |              |               |               |
|                       |                                                  |         | - 1          | ServiceO     | ode ServiceDescriptio | n             | Type           | Class                             | R            | ate     | Units | TaxType        | TaxCode         | т            |               |               |
| Invoices              |                                                  |         |              | <b>۲</b> (D: | ·0:                   |               | (D)            | -0:                               |              | -       | (D)   | (0)            | ( <b>D</b> )    | *            |               |               |
|                       |                                                  |         | - 1          | STCD         | Short Term Contr      | act Deposit   | EXT            | SER                               |              | 10.00   | ea    | VAT            | 1               |              |               |               |
|                       |                                                  |         | 1            | INST         | Installation Fee      |               | INT            | SER                               |              | 350.00  | ea    | VAT            | 1               | 0            |               |               |
| Creat Notes           | <b>1</b>                                         |         |              | DEL          | Delivery Fee          |               | INT            | SER                               |              | 150.00  | ea    | VAT            | 1               |              |               |               |
|                       |                                                  |         | - 1          | DEA          | Dealer Service Fe     | e             | EXT            | SER                               |              | 350.00  | ea    | VAT            | 1               |              |               |               |
|                       |                                                  |         | - 1          | SET          | Settlements           |               | INT            | SER                               |              | 500.00  | ea    | VAT            | 1               | *            |               |               |
|                       |                                                  |         | - 4          | ۰            |                       |               |                |                                   |              |         |       |                | +               |              |               |               |
|                       | Contract Info Qustomer Info Biling Info Rental I | nfo     |              |              |                       |               |                |                                   |              |         |       |                |                 |              |               |               |
|                       |                                                  | -       | 4            |              |                       |               |                |                                   |              |         |       |                |                 |              |               | +             |
| Open Windows *        |                                                  |         |              |              |                       |               |                |                                   |              |         |       | User :         | Bianca 03/02,   | 2023 Version | : 2.5.1.4 Exa | mple Company  |

- The selected *Service* will be added to the *Item Inclusions* frame.
  - *Code:* This field will auto populate with the code of the selected item.
  - **Description:** This field will auto populate with the description of the selected item.
  - *SLA Type:* This field will auto populate with the SLA type of the selected item.
  - *Quantity:* Type in the quantity included for the selected Service.
  - *Fee Type:* This field will only be populated if you link a fee to the inclusion.

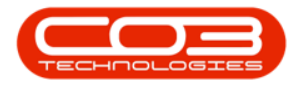

| ф т                    |                     |                                | Mair    | ntena  | ince for Co | ntract No. : CO000004 | l - Status : | A - BPO: Version | 2.5.1.4 - Exa | mple Comp  | any      |                         |                    |              | - @ x         |
|------------------------|---------------------|--------------------------------|---------|--------|-------------|-----------------------|--------------|------------------|---------------|------------|----------|-------------------------|--------------------|--------------|---------------|
| Home Equipment         | /Locations Contract | t Finance / HR Inventory       | Mainten | ance ( | / Projects  | Manufacturing Pro     | curement     | Sales Servic     | e Reportin    | g Utilitie | s        |                         |                    |              | _ ₽ ×         |
| 💾 🖒 🛛 🔯                |                     |                                |         |        |             |                       |              |                  |               |            |          |                         |                    |              |               |
| Save Back Save Layout  | Workspaces          |                                |         |        |             |                       |              |                  |               |            |          |                         |                    |              |               |
|                        | •                   |                                |         |        |             |                       |              |                  |               |            |          |                         |                    |              |               |
| Process 4 Form         |                     |                                |         |        |             |                       |              |                  |               |            |          |                         |                    |              | ~             |
| Enter text to search 9 | Contract Info       |                                | *       |        |             |                       |              |                  |               |            |          |                         |                    |              | User          |
| egate                  | Contract No         | C00000041                      | _       | Pa     | rtCode      | Description           | SerialNo     | AssetRegNo       | LocationDesc  | Location   |          | ShippingAddress         | COSAccoun          | SLAHours     | TraveRadic &  |
| Functions              | Contract Type       | Cost Per Conv                  |         | 7 10   | k           | (D)                   | 10:          | 10:              | ×0:           | 10:        |          | 10:                     | 10:                | -            | - ž           |
| e Notes                | Contract Class      | COSTPE COPY                    | -       | • 🗉    | SP2020      | SP2020 Sprint Colour  | 2020-1030    | 050 AREG000046   |               | Reception  |          | 25 Lonestar Road, Ranch | ville, 2100        | 24.00        | ·             |
| ased                   | Contract Category   |                                | -       |        | Item Fe     | es Item Meters Item   | Description  | Item Contacts    | SLATune       | Quantity   | FeeTyne  |                         |                    |              |               |
| Billio                 | Start Date          | 05/07/2016 *                   | -       |        | 26789       | -101                  | 101 Black Te | oner             | PART          | 20011019   | ( conjpa |                         |                    |              |               |
| Documents              | End Date            | 05/07/2010 -                   |         |        | TONES       | RS                    | Toners Inde  | uded             | BOM           | 1          |          |                         |                    |              |               |
|                        | Deried              | 03/07/2021                     |         |        | TECH        |                       | Technician   |                  | CRFT          | 2          |          |                         |                    |              |               |
|                        | Period              | 00 -                           | —. I    |        | + DEL       |                       | Delivery Fe  | e                | SERV          | 1          |          |                         |                    |              |               |
| Hold History           | Penod Type          | Months                         | -       |        | •           |                       |              |                  |               |            |          |                         |                    | 1            |               |
|                        | Department          | Sales Department               | -       | •      |             |                       |              |                  |               |            |          |                         |                    |              |               |
| Connect Materia        | Contract Manager    | Bianca Du Toit                 | -       |        |             |                       |              |                  |               |            |          |                         |                    |              |               |
| Susperio History       | Salesman            | Bianca Du Toit                 | -       |        |             |                       |              |                  |               |            |          |                         |                    |              |               |
|                        | Aggregate Billing   |                                |         |        |             |                       |              |                  |               |            |          |                         |                    |              |               |
|                        | Hide Fee Detail     |                                |         |        |             |                       |              |                  |               |            |          |                         |                    |              |               |
|                        |                     |                                |         |        |             |                       |              |                  |               |            |          |                         |                    |              |               |
| Processing             |                     |                                |         |        |             |                       |              |                  |               |            |          |                         |                    |              |               |
| Involver               |                     |                                |         |        |             |                       |              |                  |               |            |          |                         |                    |              |               |
| anvoices               |                     |                                |         |        |             |                       |              |                  |               |            |          |                         |                    |              |               |
|                        |                     |                                |         |        |             |                       |              |                  |               |            |          |                         |                    |              |               |
| Credit Notes           |                     |                                |         |        |             |                       |              |                  |               |            |          |                         |                    |              |               |
|                        |                     |                                |         |        |             |                       |              |                  |               |            |          |                         |                    |              |               |
|                        |                     |                                |         |        |             |                       |              |                  |               |            |          |                         |                    |              |               |
|                        |                     |                                |         |        |             |                       |              |                  |               |            |          |                         |                    |              |               |
|                        |                     |                                |         |        |             |                       |              |                  |               |            |          |                         |                    |              |               |
|                        | Contract Info Cu    | stomer Info Billing Info Renta | l Info  |        |             |                       |              |                  |               |            |          |                         |                    |              |               |
| Open Windows 🕶         |                     |                                |         |        |             |                       |              |                  |               |            |          | User : Bianca           | 03/02/2023 Version | : 2.5.1.4 Ex | ample Company |

Note: You can add more than one of each type of item inclusion to the contract.

#### Link a Fee to an Inclusion

- Right click in the row of the item inclusion that you wish to link a fee to.
  - In this image *IT Technician* has been selected.
- The *Process* menu will pop up.
- Click on *Link Fee* Link Fee to this Inclusion.

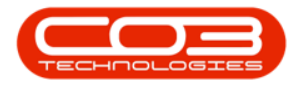

| \$     | . v      |               |           |                    |                           | P           | laint  | enance       | for Contract No. : CO0000041 | - Status : A | - BPO: Version | 2.5.1.4 - Exan | mple Company  |             |                               |              |              | -) & x         |
|--------|----------|---------------|-----------|--------------------|---------------------------|-------------|--------|--------------|------------------------------|--------------|----------------|----------------|---------------|-------------|-------------------------------|--------------|--------------|----------------|
|        | -        | Home          | Equipment | /Locations Contrac | t Finance / HR Inver      | ntory Main  | itenan | ce / Proj    | jects Manufacturing Proc     | urement      | Sales Servic   | e Reporting    | g Utilities   |             |                               |              |              | - ₽ ×          |
|        | 8        | 🕑   [         | 2         |                    |                           |             |        |              |                              |              |                |                |               |             |                               |              |              |                |
| 5      | Save B   | Back Save     | e Layout  | Workspaces         |                           |             |        |              |                              |              |                |                |               |             |                               |              |              |                |
|        | Process  |               | Forma     | t a                |                           |             |        |              |                              |              |                |                |               |             |                               |              |              | $\diamond$     |
| 2      | Links    |               | 4         | Contract Info      |                           |             |        |              |                              |              |                |                |               |             |                               |              |              | S.             |
| greg   | Enter to | ext to search | Р         |                    |                           |             |        | PartCoo      | de Description               | SerialNo     | AssetRegNo     | LocationDesc   | Location      |             | ShippingAddress               | COSAccoun    | SLAHours     | TravelRadik 🞖  |
| хe     | Fund     | ctions        |           | Contract No        | CO0000041                 |             | +      | 1 <b>0</b> 0 | ( <b>D</b> )                 | ( <b>D</b> ) | (D)            | ۰ <b>۵</b> ۰   | 1 <b>0</b> :  |             | 1 <b>0</b> 1                  | • <b>•</b> • | -            | - fined        |
| Life   |          |               |           | Contract Type      | Cost Per Copy             |             | ۲      | E SP20       | 020 SP2020 Sprint Colour     | 2020-10305   | 50 AREG000046  |                | Reception     |             | 25 Lonestar Road, Ranchville, | 2100         | 24.00        |                |
| Base   | No       | ites          |           | Contract Class     |                           | -           |        | 1            | Item Fees Item Meters Item   | Indusions    | Item Contacts  |                |               |             |                               |              |              |                |
| d Bill |          |               |           | Contract Category  |                           | •           |        | ٩            | Code                         | Description  |                | SLAType        | Quantity FeeT | pe          |                               |              |              |                |
| 3      | Do       | cuments       |           | Start Date         | 05/07/2016 •              |             |        | ,            | 26789-101<br>TONERS          | Toners Induc | ied            | BOM            | 2             | Process     | ÷                             |              |              |                |
|        |          |               |           | End Date           | 05/07/2021 •              |             |        |              | TECH                         | Technician   |                | CRFT           | 2             | 🔬 Part      |                               |              |              |                |
|        |          |               |           | Period             | 60 🗘 *                    |             |        |              | DEL                          | Delivery Fee |                | SERV           | 1             | Add Part In | ndusion                       |              |              |                |
|        | Ho       | ld History    |           | Period Type        | Months                    |             |        | *            |                              |              |                |                |               | Add BOM I   | indusion                      |              |              |                |
|        |          |               |           | Department         | Sales Department          | •           | ٠      |              |                              |              |                |                |               | Craft       |                               |              |              |                |
|        |          |               |           | Contract Manager   | Bianca Du Toit            | •           |        |              |                              |              |                |                |               | Add Craft   | Inclusion                     |              |              |                |
|        | Su       | spend History | ·         | Salesman           | Bianca Du Toit            | •           |        |              |                              |              |                |                |               | Add Service | e Inclusion                   |              |              |                |
|        |          |               |           | Aggregate Billing  |                           |             |        |              |                              |              |                |                |               | Delete      |                               |              |              |                |
|        |          |               |           | Hide Fee Detail    |                           |             |        |              |                              |              |                |                |               | Delete Ind  | usion                         |              |              |                |
|        |          |               |           |                    |                           |             |        |              |                              |              |                |                |               | Link Fee to | this Inclusion 🔶              |              |              |                |
|        | Proc     | cessing       |           |                    |                           |             |        |              |                              |              |                |                |               |             |                               |              |              |                |
|        | Inv      | voices        |           |                    |                           |             |        |              |                              |              |                |                |               |             |                               |              |              |                |
|        |          |               |           |                    |                           |             |        |              |                              |              |                |                |               |             |                               |              |              |                |
|        |          |               | _         |                    |                           |             |        |              |                              |              |                |                |               |             |                               |              |              |                |
|        | Cre      |               |           |                    |                           |             |        |              |                              |              |                |                |               |             |                               |              |              |                |
|        |          |               |           |                    |                           |             |        |              |                              |              |                |                |               |             |                               |              |              |                |
|        |          |               |           |                    |                           |             |        |              |                              |              |                |                |               |             |                               |              |              |                |
|        |          |               |           |                    |                           |             |        |              |                              |              |                |                |               |             |                               |              |              |                |
|        |          |               |           | Contract Info O    | ustomer Info Billing Info | Rental Info |        |              |                              |              |                |                |               |             |                               |              |              |                |
|        | neo Mind |               |           |                    |                           |             | -      |              |                              |              |                |                |               |             | Hear + Rissen 02/02           | DO22 Version | 2 E 1 4 Ev   | Parala Company |
|        | per vino |               |           |                    |                           |             |        |              |                              |              |                |                |               |             | user i bianca U3/U2,          | 2023 Version | - 2-3-1-4 EX | supre company  |

- A *The Fee Lookup List* screen will pop up.
- Click on the *row selector* in front of the *fee* you wish to *add* to this *inclusion*.
- Click on *Ok*.
- Note: Only the fees that you selected in the Item Fees Frame will be displayed in this screen, and the fee can only be linked to one inclusion.

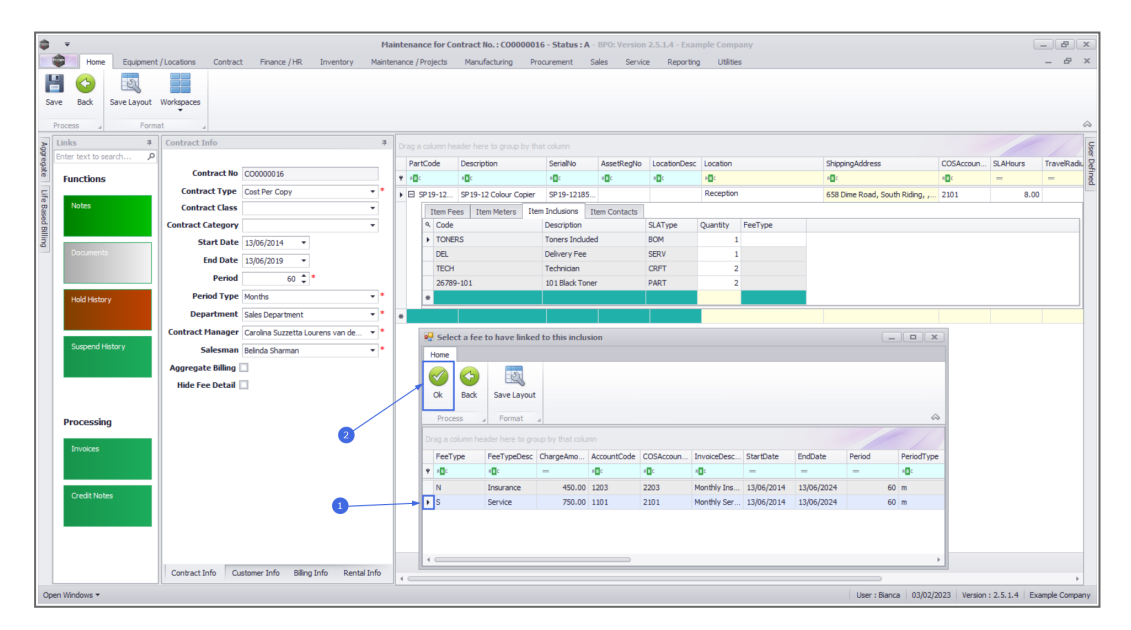

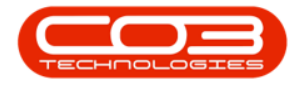

- The *The Fee Type* field will be populated with the selected fee type.
  - In this image, *S* Service was selected, since the selected inclusion is covered by the Service Fee, in this example.

| 44   | 3 v     |             |             |                     |                                    | Ma         | ntena | ince for C              | Contract No. : CO000001 | - Status :   | A - BPO: Version | 2.5.1.4 - Exan | nple Com  | pany    |                                |              |               | _ 8 ×         |
|------|---------|-------------|-------------|---------------------|------------------------------------|------------|-------|-------------------------|-------------------------|--------------|------------------|----------------|-----------|---------|--------------------------------|--------------|---------------|---------------|
|      | -       | Home        | Equipmen    | nt / Locations Cont | ract Finance / HR Inventor         | y Mainte   | ance  | / Projects              | Manufacturing Pro       | ourement     | Sales Servio     | e Reporting    | ) Utiliti | es      |                                |              |               | _ & ×         |
|      |         | ~           | -55         |                     |                                    |            |       |                         |                         |              |                  |                |           |         |                                |              |               |               |
| 11   |         |             | ESS         |                     |                                    |            |       |                         |                         |              |                  |                |           |         |                                |              |               |               |
|      | Save    | Back        | Save Layout | Workspaces          |                                    |            |       |                         |                         |              |                  |                |           |         |                                |              |               |               |
|      | Proce   | 55 A        | For         | mat 4               |                                    |            |       |                         |                         |              |                  |                |           |         |                                |              |               | $\diamond$    |
| 20   | Link    | IS          | 4           | Contract Info       |                                    | 4          |       |                         |                         |              |                  |                |           |         |                                |              |               | C.            |
| 900  | Ente    | r text to s | earch 🔎     |                     |                                    |            | Pa    | rtCode                  | Description             | SerialNo     | AssetRegNo       | LocationDesc   | Location  |         | ShippingAddress                | COSAccoun    | SLAHours      | TraveRadu Z   |
| Se . | Fu      | inctions    |             | Contract            | lo CO000016                        |            | 7 10  | k.                      | 0                       | 10:          | 0                | ×0:            | -0:       |         | -0:                            | -0:          | -             | - 5           |
| 5    |         |             |             | Contract Typ        | e Cost Per Copy                    | • •        | • 🗆   | SP 19-12                | SP 19-12 Colour Copier  | SP19-1218    | 15               |                | Receptio  | n       | 658 Dime Road, South Riding, , | 2101         | 8.00          |               |
| e ba |         | Notes       |             | Contract Cla        | \$\$                               | -          |       | Item F                  | Sees Item Meters Item   | Indusions    | Item Contacts    |                |           |         |                                |              |               |               |
| ed b |         |             |             | Contract Catego     | ny                                 | •          |       | Code                    | e                       | Description  |                  | SLAType        | Quantity  | FeeType |                                |              |               |               |
|      |         |             |             | Start Da            | te 13/06/2014 ·                    |            |       | TON                     | ERS                     | Toners Indu  | ided             | BOM            |           | 1 S     |                                |              |               |               |
|      | 1       |             |             | End Da              | te 13/06/2019 -                    |            |       | <ul> <li>DEL</li> </ul> |                         | Delivery Fee | 1                | SERV           |           | 1       |                                |              |               |               |
|      |         |             |             | Peri                | ad 60 **                           |            |       | TEO                     | н                       | Technician   |                  | CRFT           |           | 2       |                                |              |               |               |
|      | 1.6     |             |             | Basied To           | an Mariha                          |            |       | 2678                    | 39-101                  | 101 Black To | oner             | PART           |           | 2       |                                |              |               |               |
|      |         | Hold Histo  | ry          | Periodity           | Pic Montana                        | -          |       | •                       |                         |              |                  |                |           |         |                                |              |               |               |
|      |         |             |             | Departme            | nt Sales Department                | •          | •     |                         |                         |              |                  |                |           |         |                                |              |               |               |
|      | 15      |             |             | Contract Manag      | er Carolina Suzzetta Lourens van d | ie • •     |       |                         |                         |              |                  |                |           |         |                                |              |               |               |
|      |         | Suspend P   | History     | Salesm              | an Belinda Sharman                 |            |       |                         |                         |              |                  |                |           |         |                                |              |               |               |
|      |         |             |             | Aggregate Billin    | 9                                  |            |       |                         |                         |              |                  |                |           |         |                                |              |               |               |
|      | 1.7     |             |             | Hide Fee Deta       | il 🗌                               |            |       |                         |                         |              |                  |                |           |         |                                |              |               |               |
|      |         |             |             |                     |                                    |            |       |                         |                         |              |                  |                |           |         |                                |              |               |               |
|      | Pr      | rocessin    | ng          |                     |                                    |            |       |                         |                         |              |                  |                |           |         |                                |              |               |               |
|      | ۰.      |             |             |                     |                                    |            |       |                         |                         |              |                  |                |           |         |                                |              |               |               |
|      |         |             |             |                     |                                    |            |       |                         |                         |              |                  |                |           |         |                                |              |               |               |
|      |         |             |             |                     |                                    |            |       |                         |                         |              |                  |                |           |         |                                |              |               |               |
|      | 1.5     |             |             |                     |                                    |            |       |                         |                         |              |                  |                |           |         |                                |              |               |               |
|      |         |             | tes         |                     |                                    |            |       |                         |                         |              |                  |                |           |         |                                |              |               |               |
|      |         |             |             |                     |                                    |            |       |                         |                         |              |                  |                |           |         |                                |              |               |               |
|      | 17      |             |             |                     |                                    |            |       |                         |                         |              |                  |                |           |         |                                |              |               |               |
|      |         |             |             |                     |                                    |            |       |                         |                         |              |                  |                |           |         |                                |              |               |               |
|      |         |             |             | Cookset Jofe        | Oustamer John Pillion John D       | antal Info |       |                         |                         |              |                  |                |           |         |                                |              |               |               |
|      |         |             |             | Consact Into        | Custome and billing into Ki        | ernar p110 |       |                         |                         |              |                  |                |           |         |                                |              |               | ÷             |
| 0    | Open Wi | ndows 🕶     |             |                     |                                    |            |       |                         |                         |              |                  |                |           |         | User : Bianca 03/02/           | 2023 Version | : 2.5.1.4 Exa | ample Company |

### View the linked Inclusion on the Fee Detail

*Note:* that for this step you will need to save the contract first and then come back to view the Fee's linked Inclusion.

- Click on the *Item Fees* frame.
- Click on the *Expand* button on the fee you linked to an inclusion.
- The *Fee Inclusions* frame will be displayed.
- You can now view the details of the inclusion.
- You can change the *Quantity* of the inclusion in this frame if required.

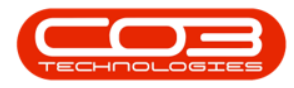

|                       |                                                                                                    |                                  | Mai     | intenar  | nce for C | ontract               | No. : CO00000          | 16 - Status : A | A - BPO: Versio         | n 2.5.1.4 - Ex | ample Compa   | any                 |              |                  |               |              | - 8 x           |
|-----------------------|----------------------------------------------------------------------------------------------------|----------------------------------|---------|----------|-----------|-----------------------|------------------------|-----------------|-------------------------|----------------|---------------|---------------------|--------------|------------------|---------------|--------------|-----------------|
| Home Equipment        | t / Locations Contrac                                                                                                    | t Finance / HR Inventory         | Mainter | nance /I | Projects  | Man                   | afacturing P           | rocurement      | Sales Serv              | ice Report     | ing Utilities | 5                   |              |                  |               |              | _ & ×           |
|                       |                                                                                                    |                                  |         |          |           |                       |                        |                 |                         |                |               |                     |              |                  |               |              |                 |
|                       |                                                                                                    |                                  |         |          |           |                       |                        |                 |                         |                |               |                     |              |                  |               |              |                 |
| Save Back Save Layout | Workspaces                                                                                                    |                                  |         |          |           |                       |                        |                 |                         |                |               |                     |              |                  |               |              |                 |
| Process a Form        | nat 4                                                                                                    |                                  |         |          |           |                       |                        |                 |                         |                |               |                     |              |                  |               |              | $\diamond$      |
| B Links #             | Contract Info                                                                                                    |                                  | 4       |          |           |                       |                        |                 |                         |                |               |                     |              |                  |               |              | Use             |
| Enter text to search  | 2                                                                                                    |                                  |         | Par      | tCode     | Descri                | ption                  | SerialNo        | AssetRegNo              | LocationDes    | c Location    |                     | ShippingAddr | :55              | COSAccoun     | SLAHours     | TraveRadic 2    |
| Functions             | Contract No                                                                                                    | CO0000016                        |         | T 100    |           | <ul> <li>0</li> </ul> |                        | ×0:             | <ul> <li>(D)</li> </ul> | ×0:            | ×0:           |                     | 4 <b>0</b> 0 |                  | 4 <b>0</b> 4  | -            | - ined          |
| LE                    | Contract Type                                                                                                    | Cost Per Copy                    | ••      |          | SP 19-12  | SP 19-                | 12 Colour Copier       | SP19-1218       | 5                       |                | Reception     |                     | 658 Dime Roa | d, South Riding, | , 2101        | 8            | 1.00            |
| m Notes               | Contract Class                                                                                                    |                                  | •       | 1        | Item F    | ees I                 | em Meters It           | em Indusions    | Item Contacts           |                |               |                     |              |                  |               |              |                 |
| ed B                  | Contract Category                                                                                                    |                                  | •       |          | A Mark    | ed                    | FeeType                | FeeTypeDesc     | ChargeAmo               | AccountCode    | COSAccoun     | InvoiceDescription  | StartDate    | EndDate          | Period        | PeriodType   | BillingCycle    |
| ling                  | Start Date                                                                                                    | 13/06/2014 *                     |         |          | ۴         | 8                     | <ul> <li>0:</li> </ul> | - <b>D</b> :    | -                       | (D)            | (D)           | 1 <b>0</b> :        | -            | -                | -             | -            |                 |
| Documents             | End Date                                                                                                    | 13/06/2019 -                     |         |          | Ð         |                       | E                      | Evergreen       | 0.000                   | 1202           | 2202          |                     | 13/06/2014   | 13/06/2019       | 60            | Months       | Months          |
|                       | Period                                                                                                    | 60 *                             |         |          | Œ         |                       | 1                      | Inhouse Re      | 0.000                   | 1201           | 2201          |                     | 13/06/2014   | 13/06/2019       | 60            | Months       | Months          |
|                       | Revised Turne                                                                                                    | No e                             |         |          |           |                       | L                      | Loan            | 0.000                   | 1200           | 2200          |                     | 13/06/2014   | 13/06/2019       | 60            | Months       | Months          |
| Hold History          | End Date:         1306/2019         Image: Constraint of the state of the state o |                                  |         |          |           |                       |                        |                 |                         |                |               |                     |              |                  |               |              |                 |
|                       | Department                                                                                                    | Sales Department                 | · ·     |          |           | -                     | R                      | Bank Rental     | 0.000                   | 1204           | 2204          |                     | 13/06/2014   | 13/06/2019       | 60            | Months       | Months          |
|                       | Contract Manager                                                                                                    | Carolina Suzzetta Lourens van de | ••      | 0        |           | 1                     | c                      | Starioard R     | 750.000                 | 1101           | 2101          | Manthly Carvina Eas | 12/06/2014   | 12/06/2019       | 60            | Months       | Months          |
| Suspend History       | Salesman                                                                                                    | Belinda Sharman                  | ••      | 9        |           | N.                    | -                      | Jel Vice        | 730.000                 | 1101           | 2101          | Honory dervice nee  | 13/00/2014   | 13/00/2024       | 00            | HUTUB        | PIOTIDIS        |
|                       | Aggregate Billing                                                                                                    |                                  |         | 0        |           | 9 SI AT               | me Code                | Description     | Quantity                |                |               |                     |              |                  |               |              |                 |
|                       | Hide Fee Detail                                                                                                    |                                  |         | 9        |           | ► BOM                 | TONERS                 | Toners Include  | ed 1 📮                  |                |               |                     |              |                  |               |              |                 |
|                       |                                                                                                    |                                  |         |          |           | -                     | w                      | Denew Fee       | 0.000                   | 1101           | 2101          |                     | 12/06/2014   | 12/06/2010       | 60            | Monthe       | Monthe          |
| Processing            |                                                                                                    |                                  |         |          |           |                       |                        |                 | 1,200.00                |                |               |                     |              |                  |               |              |                 |
|                       |                                                                                                    |                                  |         |          | ۰         |                       |                        |                 |                         |                |               |                     |              |                  |               |              |                 |
| Invoices              |                                                                                                    |                                  |         |          |           | 1                     |                        |                 |                         |                |               |                     |              |                  |               |              |                 |
|                       |                                                                                                    |                                  |         |          |           |                       |                        |                 |                         |                |               |                     |              |                  |               |              |                 |
|                       |                                                                                                    |                                  |         |          |           |                       |                        |                 |                         |                |               |                     |              |                  |               |              |                 |
| Credit Notes          |                                                                                                    |                                  |         |          |           |                       |                        |                 |                         |                |               |                     |              |                  |               |              |                 |
|                       |                                                                                                    |                                  |         |          |           |                       |                        |                 |                         |                |               |                     |              |                  |               |              |                 |
|                       |                                                                                                    |                                  |         |          |           |                       |                        |                 |                         |                |               |                     |              |                  |               |              |                 |
|                       |                                                                                                    |                                  |         |          |           |                       |                        |                 |                         |                |               |                     |              |                  |               |              |                 |
|                       |                                                                                                    |                                  |         |          |           |                       |                        |                 |                         |                |               |                     |              |                  |               |              |                 |
|                       | Contract Info Cu                                                                                                    | ustomer Info Billing Info Renta  | Info    | ۰.       |           |                       |                        |                 |                         |                |               |                     |              | -                |               |              | •               |
| Open Windows 🕶        |                                                                                                    |                                  |         |          |           |                       |                        |                 |                         |                |               |                     | User         | : Bianca 03/0    | 2/2023 Versio | on : 2.5.1.4 | Example Company |

#### **Delete Inclusion**

- Another option in the *Item Inclusions Process* menu is *Delete* Inclusion.
- Right click in the row of the item inclusion that you wish to delete from the contract.
  - In this image *INST* Installation Fee has been selected.
- The *Process* menu will pop up.
- Click on *Delete* Delete Inclusion.

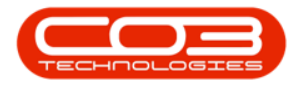

| \$ <u>*</u>           |                                                   | Mai     | ntenan    | ice for Con | tract No.: CO0000016   | - Status : A  | A - BPO: Version | 2.5.1.4 - Exam | nple Company |                           |                              |             |               | - PX         |
|-----------------------|---------------------------------------------------|---------|-----------|-------------|------------------------|---------------|------------------|----------------|--------------|---------------------------|------------------------------|-------------|---------------|--------------|
| Home Equipment        | t / Locations Contract Finance / HR Inventory     | Mainter | iance / P | Projects    | Manufacturing Proc     | urement       | Sales Servic     | e Reporting    | Utilities    |                           |                              |             |               | - 8 ×        |
|                       |                                                   |         |           |             |                        |               |                  |                |              |                           |                              |             |               |              |
| Save Back Save Layout | Workspaces                                        |         |           |             |                        |               |                  |                |              |                           |                              |             |               |              |
| Process a Form        | at a                                              |         |           |             |                        |               |                  |                |              |                           |                              |             |               |              |
| Enter text to search  | Contract Info                                     | 4       |           |             |                        |               |                  |                |              |                           |                              |             |               | User         |
|                       | Contract No CO0000016                             |         | Part      | tCode       | Description            | SerialNo      | AssetRegNo       | LocationDesc   | Location     |                           | ShippingAddress              | COSAccoun   | SLAHours      | TraveRadiu   |
| Functions             | Contract Type Cost Per Copy                       | ••      | Y 100     | 010.12      | ED10-12 Color - Conies | FD10,1219     | 100              | 10:            | Reception    |                           | GER Dime David, Cauth Didea  | 10:         | -             | - e          |
| e Notes               | Contract Class                                    | -       | ,         | Item Fee    | s Item Meters Item     | Inclusions    | Item Contacts    |                | heeepoon     |                           | 658 Dime Road, Social Roang, | 2101        | 8.00          |              |
| Sed Bi                | Contract Category                                 | •       |           | 9 Code      |                        | Description   | 100110011000     | SLAType        | Quantity Fee | Type                      |                              |             |               |              |
| 100                   | Start Date 13/06/2014 -                           |         |           | TONER       | s                      | Toners Indu   | ded              | BOM            | 1 S          |                           |                              |             |               |              |
| Documents             | End Date 13/06/2019 -                             |         |           | DEL         |                        | Delivery Fee  |                  | SERV           | 1            |                           |                              |             |               |              |
|                       | Period 60 🗘 *                                     |         |           | > 26789-    | 101                    | 101 Black Tor | ner              | PART           | 2            |                           |                              |             |               |              |
| Hold History          | Period Type Months                                | • •     |           | •           |                        |               |                  |                |              | Process                   |                              |             |               |              |
|                       | Department Sales Department                       | • •     | •         |             |                        |               |                  |                |              | Add Part Inclus           | sion                         |             |               |              |
|                       | Contract Manager Carolina Suzzetta Lourens van de | • •     |           |             |                        |               |                  |                |              | BOM Add BOM Jocks         |                              |             |               |              |
| Suspend History       | Salesman Belinda Sharman                          | ••      |           |             |                        |               |                  |                |              | . Craft                   |                              |             |               |              |
|                       | Aggregate Billing                                 |         |           |             |                        |               |                  |                |              | 🏜 Add Craft Inclu         | sion                         |             |               |              |
|                       | Hide Fee Detail                                   |         |           |             |                        |               |                  |                |              | Service<br>Add Service In | dusion                       |             |               |              |
|                       |                                                   |         |           |             |                        |               |                  |                |              | Delete                    |                              |             |               |              |
| Processing            |                                                   |         |           |             |                        |               |                  |                | L            | Delete Inclusion          | n                            |             |               |              |
| Invoices              |                                                   |         |           |             |                        |               |                  |                |              | Link Fee to this          | Inclusion 🔶                  |             |               |              |
|                       |                                                   |         |           |             |                        |               |                  |                |              |                           |                              |             |               |              |
| Contations            |                                                   |         |           |             |                        |               |                  |                |              |                           |                              |             |               |              |
| Credit Notes          |                                                   |         |           |             |                        |               |                  |                |              |                           |                              |             |               |              |
|                       |                                                   |         |           |             |                        |               |                  |                |              |                           |                              |             |               |              |
|                       |                                                   |         |           |             |                        |               |                  |                |              |                           |                              |             |               |              |
|                       |                                                   |         |           |             |                        |               |                  |                |              |                           |                              |             |               |              |
|                       | Contract Info Customer Info Billing Info Rental I | nfo     | ۰.        |             |                        |               |                  |                |              |                           |                              |             |               | •            |
| Open Windows 🕶        |                                                   |         |           |             |                        |               |                  |                |              |                           | User : Bianca 03/02/2        | 023 Version | : 2.5.1.4 Exa | mple Company |

- An Input Validation message box will pop up asking:
  - Are you sure you want to delete this item inclusion -[Serial Number or Location Description]?
- Click on Yes.

| Home Equipment /1/       | scations Contract Finance / HR Inventory          | Main | ntenance for Co                        | ntract No. : CO000001<br>Manufacturing Pro | 16 - Status : | A - BPO: Version<br>Sales Service | 2.5.1.4 - Exan                                                                                                    | nple Comp | bany<br>Ma |                                 |              |               | - 8 x         |
|--------------------------|---------------------------------------------------|------|----------------------------------------|--------------------------------------------|---------------|-----------------------------------|----------------------------------------------------------------------------------------------------|-----------|------------|---------------------------------|--------------|---------------|---------------|
| Save Back Save Layout Wo | rkspaces                                          |      |                                        |                                            |               |                                   |                                                                                                    |           |            |                                 |              |               | \$            |
| > Links # C              | iontract Info                                     | #    | Dense a seleme ha                      | adar hara ta arawa hu th                   | at cal ma     |                                   |                                                                                                    |           |            |                                 |              | 10            | E             |
| Enter text to search P   |                                                   |      | PartCode                               | Description                                | SerialNo      | AssetReaNo                        | LocationDesc                                                                                                    | Location  |            | ShinningAddress                 | COSAccount   | SI AHours     | TraveRada 🛛   |
| Functions                | Contract No CO0000016                             |      | T 10:                                  | (D)                                        | 10:           | (D):                              | <ul> <li>Image: Contract of the second second s</li></ul> | ·D:       |            | 10:                             | -D:          | =             | - dino        |
| 5                        | Contract Type Cost Per Copy                       | ••   | ▶ 🖂 SP19-12                            | SP19-12 Colour Copier                      | SP19-121      | 85                                |                                                                                                    | Reception | 1          | 658 Dime Road, South Riding, ,. | . 2101       | 8.00          |               |
| m Notes                  | Contract Class                                    | *    | Item Fe                                | es Item Meters Ite                         | m Indusions   | Item Contacts                     |                                                                                                    |           |            |                                 |              |               |               |
| ed Bil                   | Contract Category                                 | •    | Code                                   |                                            | Description   |                                   | SLAType                                                                                                    | Quantity  | FeeType    |                                 |              |               |               |
| ling                     | Start Date 13/06/2014 -                           |      | TONE                                   | RS                                         | Toners Ind    | uded                              | BOM                                                                                                    | 1         | S          |                                 |              |               |               |
| botaments                | End Date 13/06/2019 -                             |      | DEL                                    |                                            | Delivery He   | e                                 | CRET                                                                                                    | 1         |            |                                 |              |               |               |
|                          | Period 60 🌲                                       |      | ▶ 26789                                | -101                                       | 101 Black T   | oner                              | PART                                                                                                    | 2         | 2          |                                 |              |               |               |
| Hold History             | Period Type Months                                | • •  |                                        | Delete Row                                 |               |                                   | ×                                                                                                    |           |            |                                 |              |               |               |
|                          | Department Sales Department                       | • •  | •                                      |                                            |               |                                   | i                                                                                                    |           |            |                                 |              |               |               |
|                          | Contract Manager Carolina Suzzetta Lourens van de | ••   |                                        | Are you sure                               | you want to   | delete this item i                | nclusion                                                                                                    |           |            |                                 |              |               |               |
| Suspend History          | Salesman Belnda Sharman                           | • •  |                                        | 20109-1011                                 |               |                                   |                                                                                                    |           |            |                                 |              |               |               |
|                          | Aggregate Billing 🗌                               |      |                                        |                                            |               |                                   |                                                                                                    |           |            |                                 |              |               |               |
|                          | Hide Fee Detail                                   |      |                                        |                                            | L             | Yes                               | NO                                                                                                    |           |            |                                 |              |               |               |
|                          |                                                   |      |                                        |                                            |               |                                   |                                                                                                    |           |            |                                 |              |               |               |
| Processing               |                                                   |      |                                        |                                            |               |                                   |                                                                                                    |           |            |                                 |              |               |               |
|                          |                                                   |      |                                        |                                            |               |                                   |                                                                                                    |           |            |                                 |              |               |               |
| Invoices                 |                                                   |      |                                        |                                            |               |                                   |                                                                                                    |           |            |                                 |              |               |               |
|                          |                                                   |      |                                        |                                            |               |                                   |                                                                                                    |           |            |                                 |              |               |               |
| Credit Notes             |                                                   |      |                                        |                                            |               |                                   |                                                                                                    |           |            |                                 |              |               |               |
|                          |                                                   |      |                                        |                                            |               |                                   |                                                                                                    |           |            |                                 |              |               |               |
|                          |                                                   |      |                                        |                                            |               |                                   |                                                                                                    |           |            |                                 |              |               |               |
|                          |                                                   |      |                                        |                                            |               |                                   |                                                                                                    |           |            |                                 |              |               |               |
|                          |                                                   |      |                                        |                                            |               |                                   |                                                                                                    |           |            |                                 |              |               |               |
|                          | Contract Info Customer Info Billing Info Renta    | Info | • ــــــــــــــــــــــــــــــــــــ |                                            |               |                                   |                                                                                                    |           |            |                                 |              |               | ÷             |
| Open Windows 🕶           |                                                   |      |                                        |                                            |               |                                   |                                                                                                    |           |            | User : Bianca 03/02/            | 2023 Version | : 2.5.1.4 Exa | ample Company |

• The selected item will now be *removed* from the *Item Inclusions* frame.

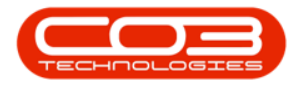

| 4      | v             |             |                     |                          |              | Mair    | tenanc         | e for Co | ntract No. : CO000  | 0016 - Status : / | - BPO: Version | 2.5.1.4 - Exar | mple Company     |                                 |              | G             | - P X        |
|--------|---------------|-------------|---------------------|--------------------------|--------------|---------|----------------|----------|---------------------|-------------------|----------------|----------------|------------------|---------------------------------|--------------|---------------|--------------|
| 1      | Horr          | e Equipme   | nt / Locations Cont | ract Finance / HR        | Inventory    | Mainten | ance / Pr      | rojects  | Manufacturing       | Procurement       | Sales Servic   | e Reporting    | g Utilities      |                                 |              |               | - & ×        |
| J.     |               | 51          |                     |                          |              |         |                |          |                     |                   |                |                |                  |                                 |              |               |              |
| 5      | Back          | Save Lavour | Workspaces          |                          |              |         |                |          |                     |                   |                |                |                  |                                 |              |               |              |
| -      |               | bure coyou  |                     |                          |              |         |                |          |                     |                   |                |                |                  |                                 |              |               |              |
|        | Process .     | For         | mat _               |                          |              |         |                |          |                     |                   |                |                |                  |                                 |              |               |              |
| A00    | Links         | 4           | Contract Info       |                          |              | 4       |                |          |                     |                   |                |                |                  |                                 |              |               | Use          |
| regal  | Enter text to | search      |                     |                          |              | _ [     | Parto          | Code     | Description         | SerialNo          | AssetRegNo     | LocationDesc   | Location         | ShippingAddress                 | COSAccoun    | SLAHours      | TravelRadk 👷 |
| 8      | Function      | IS          | Contract            | Vo CO000016              |              |         | • • <b>O</b> C |          | (D)                 | ( <b>D</b> )      | (D)            | 4 <b>0</b> 4   | 10:<br>          | ( <b>0</b> :                    | 1 <b>0</b> 1 | -             | - 2          |
| Life   |               |             | Contract Typ        | e Cost Per Copy          |              | ••      | • 🗆 SP         | 919-12   | SP 19-12 Colour Cop | ier SP 19-1218    | 5              |                | Reception        | 658 Dime Road, South Riding, ,. | . 2101       | 8.00          |              |
| Base   | Notes         |             | Contract Cla        | ss                       |              | -       |                | Item Fee | es Item Meters      | Item Indusions    | Item Contacts  |                |                  |                                 |              |               |              |
| d Bill |               |             | Contract Catego     | ny                       |              | •       |                | Code     |                     | Description       |                | SLAType        | Quantity FeeType |                                 |              |               |              |
| g      | Dogimer       | - ter       | Start Da            | te 13/06/2014 ·          |              |         |                | > TONER  | S                   | Toners Indu       | sed            | BOM            | 1 5              |                                 |              |               |              |
|        |               |             | End Da              | te 13/06/2019 ·          |              |         |                | TECH     |                     | Technician        |                | CRET           | 2                |                                 |              |               |              |
|        |               |             | Peri                | ad 60 🗘 *                |              |         |                |          |                     |                   |                |                |                  |                                 |              |               |              |
|        | Hold Hist     | tory        | Period Ty           | pe Months                |              | ••      |                |          |                     | <u> </u>          |                |                |                  |                                 |              |               |              |
|        |               |             | Departme            | nt Sales Department      |              |         |                |          |                     |                   |                |                |                  |                                 |              |               |              |
|        |               |             | Contract Manag      | er Carolina Suzzetta Lou | rens van de  | ••      |                |          |                     |                   |                |                |                  |                                 |              |               |              |
|        | Suspend       |             | Salesm              | an Belinda Sharman       |              | ••      |                |          |                     |                   |                |                |                  |                                 |              |               |              |
|        |               |             | Aggregate Billin    | a 🗆                      |              |         |                |          |                     |                   |                |                |                  |                                 |              |               |              |
|        |               |             | Hide Fee Deta       | a 🗆                      |              |         |                |          |                     |                   |                |                |                  |                                 |              |               |              |
|        |               |             |                     |                          |              |         |                |          |                     |                   |                |                |                  |                                 |              |               |              |
|        |               |             |                     |                          |              |         |                |          |                     |                   |                |                |                  |                                 |              |               |              |
|        | Processi      | ing         |                     |                          |              |         |                |          |                     |                   |                |                |                  |                                 |              |               |              |
|        | Invoices      |             |                     |                          |              |         |                |          |                     |                   |                |                |                  |                                 |              |               |              |
|        |               |             |                     |                          |              |         |                |          |                     |                   |                |                |                  |                                 |              |               |              |
|        |               |             |                     |                          |              |         |                |          |                     |                   |                |                |                  |                                 |              |               |              |
|        | Credit No     |             |                     |                          |              |         |                |          |                     |                   |                |                |                  |                                 |              |               |              |
|        |               |             |                     |                          |              |         |                |          |                     |                   |                |                |                  |                                 |              |               |              |
|        |               |             | ·                   |                          |              |         |                |          |                     |                   |                |                |                  |                                 |              |               |              |
|        |               |             |                     |                          |              |         |                |          |                     |                   |                |                |                  |                                 |              |               |              |
|        |               |             | Currentief          | C                        | of Dentell   | -       |                |          |                     |                   |                |                |                  |                                 |              |               |              |
|        |               |             | Contract Info       | customer Into Billing I  | nto Rental I | onno    | •              |          |                     |                   |                |                |                  |                                 |              |               | +            |
| Op     | en Windows 🔻  |             |                     |                          |              |         |                |          |                     |                   |                |                |                  | User : Bianca 03/02/            | 2023 Version | : 2.5.1.4 Exa | mple Company |

## **SAVE ITEM INCLUSIONS**

## **SAVE THE CONTRACT**

• When you are done, click on *Save*.

| <b>\$</b> -            |                   |                               | Ma              | aintenance for C        | ontract No. : CO000001 | 5 - Status : A - | BPO: Version                      | 2.5.1.4 - Example Con | npany        |                                       | _                                                                                                    | 8 X     |
|------------------------|-------------------|-------------------------------|-----------------|-------------------------|------------------------|------------------|-----------------------------------|-----------------------|--------------|---------------------------------------|----------------------------------------------------------------------------------------------------|---------|
| Home Equipment /       | /Locations Contra | act Finance / HR I            | nventory Mainte | enance / Projects       | Manufacturing Pro      | curement Si      | ales Servici                      | e Reporting Utili     | ties         |                                       | -                                                                                                    | 8 ×     |
|                        |                   |                               |                 |                         |                        |                  |                                   |                       |              |                                       |                                                                                                    |         |
| Save back Save Layout  | workspaces        |                               |                 |                         |                        |                  |                                   |                       |              |                                       |                                                                                                    |         |
| Process 4 Forma        | t                 |                               |                 |                         |                        |                  |                                   |                       |              |                                       |                                                                                                    | ~       |
| B Links #              | Customer Info     |                               | #               | Drag a column h         |                        |                  |                                   |                       |              |                                       |                                                                                                    | Use     |
| Enter text to search P |                   |                               |                 | PartCode                | Description            | SerialNo         | AssetRegNo                        | LocationDesc          | Location     | ShippingAddress                       | COSAccoun                                                                                                    | SLAH¢   |
| Functions              | Customer          | Titan Group                   | •               | <ul> <li>(0)</li> </ul> | (D):                   | (0)              | <ul> <li>International</li> </ul> | 4 <b>0</b> 4          | 4 <b>0</b> 4 | 1 <b>0</b> :                          | <ul> <li>Image: Control of the second second se</li></ul> | - ned   |
| Life                   | Address           | 658 Dime Road<br>South Riding | P ^ *           | ▶ 🗄 SP19-12             | SP19-12 Colour Copier  | SP19-12185       |                                   |                       | Reception    | 658 Dime Road, South Riding, ,        | 2101                                                                                                    |         |
| m Notes                |                   |                               |                 | •                       |                        |                  |                                   |                       |              |                                       |                                                                                                    |         |
| d Bi                   |                   | 1478                          |                 |                         |                        |                  |                                   |                       |              |                                       |                                                                                                    |         |
| 2 Degements            | Order No          |                               |                 |                         |                        |                  |                                   |                       |              |                                       |                                                                                                    |         |
| Cocomenta              | Required          |                               |                 |                         |                        |                  |                                   |                       |              |                                       |                                                                                                    |         |
|                        | Location          | Main                          |                 |                         |                        |                  |                                   |                       |              |                                       |                                                                                                    |         |
| Hold History           |                   |                               |                 |                         |                        |                  |                                   |                       |              |                                       |                                                                                                    |         |
|                        |                   |                               |                 |                         |                        |                  |                                   |                       |              |                                       |                                                                                                    |         |
|                        |                   |                               |                 |                         |                        |                  |                                   |                       |              |                                       |                                                                                                    |         |
| Suspend History        |                   |                               |                 |                         |                        |                  |                                   |                       |              |                                       |                                                                                                    |         |
|                        |                   |                               |                 |                         |                        |                  |                                   |                       |              |                                       |                                                                                                    |         |
|                        |                   |                               |                 |                         |                        |                  |                                   |                       |              |                                       |                                                                                                    |         |
|                        |                   |                               |                 |                         |                        |                  |                                   |                       |              |                                       |                                                                                                    |         |
|                        |                   |                               |                 |                         |                        |                  |                                   |                       |              |                                       |                                                                                                    |         |
| Processing             |                   |                               |                 |                         |                        |                  |                                   |                       |              |                                       |                                                                                                    |         |
| Invoices               |                   |                               |                 |                         |                        |                  |                                   |                       |              |                                       |                                                                                                    |         |
|                        |                   |                               |                 |                         |                        |                  |                                   |                       |              |                                       |                                                                                                    |         |
|                        |                   |                               |                 |                         |                        |                  |                                   |                       |              |                                       |                                                                                                    |         |
| Credit Notes           |                   |                               |                 |                         |                        |                  |                                   |                       |              |                                       |                                                                                                    |         |
|                        |                   |                               |                 |                         |                        |                  |                                   |                       |              |                                       |                                                                                                    |         |
|                        |                   |                               |                 |                         |                        |                  |                                   |                       |              |                                       |                                                                                                    |         |
|                        |                   |                               |                 |                         |                        |                  |                                   |                       |              |                                       |                                                                                                    |         |
|                        |                   |                               |                 |                         |                        |                  |                                   |                       |              |                                       |                                                                                                    |         |
|                        | Contract Info C   | Customer Info Billing Inf     | o Rental Info   |                         |                        |                  |                                   |                       |              |                                       |                                                                                                    | +       |
| Open Windows 🕶         |                   |                               |                 |                         |                        |                  |                                   |                       |              | User : Bianca 03/02/2023 Version : 2. | 5.1.4 Example                                                                                                    | Company |

The contract will be *saved* and you will return to the *Contract Listing* screen where the status defaults to *Active*, or will be set

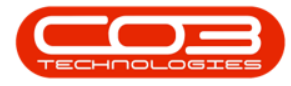

to the Status you last selected.

• Click on the *drop-down arrow* in the *Status* field and select the relevant status.

| <b>\$</b> •                           |                    |                                         |                                                                                            | Contract Listin                | g - BPO: Ve                | rsion 2.5.1.4 - Example Comp | any       |               |            |             |            |               |                 | - 8           | x     |
|---------------------------------------|--------------------|-----------------------------------------|--------------------------------------------------------------------------------------------|--------------------------------|----------------------------|------------------------------|-----------|---------------|------------|-------------|------------|---------------|-----------------|---------------|-------|
| Home Equips                           | ment / Locations C | ontract Fina                            | nce / HR Inventory Maintenance / Proj                                                      | ects Manufacturing             | Procure                    | ment Sales Service           | Reporting | Utilities     |            |             |            |               |                 | - 8           | x     |
| Add Edit Delete V                     | iew Save Laya      | out Hek Hok<br>xes ▼ 😴 Sus<br>r I 🔓 Rek | Release For Approval     Appro     Approve From Approval     Approve Contract     O Declin | e Closure Close Close Contract | Durban<br>Active<br>Status | Find Serial No.              | Print     | Export Report | s          |             |            |               |                 |               |       |
| Processing                            | " Format           |                                         | Status Processing                                                                          |                                | A R                        | Released                     | Prir      | nt 🦼 Repo     |            |             |            |               |                 |               |       |
| Links #                               | Drag a column head |                                         |                                                                                            |                                | A                          | Active<br>Hold               |           |               |            |             |            |               |                 |               |       |
| enter text to search P                | ContractNo         | CustomerC                               | CustomerName                                                                               | CustomerD                      | Co P                       | Suspend                      | rderNo    | StartDate     | EndDate    | Department  | Period     | PeriodType    | BilingCycle     | BillingPeriod | Billi |
| Functions                             | Y 10:              | (D)                                     | 1 <b>0</b> :                                                                               | 10:                            | • <b>0</b> <sup>C</sup>    | Closed                       | , D:      | -             | -          | ·0:         | -          | ×0:           | (0)             | -             | -     |
|                                       | + CO0000016        | TIA001                                  | Titan Group                                                                                |                                | CP X                       |                              | 4         | 13/06/2014    | 13/06/2019 | Sales Depar |            | 60 Months     | Months          | 4             | 4     |
| Notes                                 | CO0000018          | SAM001                                  | Samanthas Diner                                                                            |                                | CPC                        | Cost Per Co Durban Area      | ~         | 09/07/2014    | 09/07/2019 | Sales Depar |            | 60 Months     | Months          | ş             | 5     |
|                                       | CO0000019          | OFF001                                  | Office Supplies Unlimited                                                                  |                                | CPC                        | Cost Per Co Main             |           | 28/07/2014    | 28/07/2019 | Sales Depar |            | 60 Months     | Bi-annual       | 6             | ذ     |
|                                       | CO000031           | YES001                                  | Young Electric                                                                             |                                | CPC                        | Cost Per Co Hilcrest         |           | 24/03/2016    | 24/03/2021 | Sales Depar |            | 60 Months     | Months          | 2             | 1     |
| Documents                             | CO0000041          | PAN001                                  | Panda Copiers                                                                              |                                | CPC                        | Cost Per Co Main             |           | 05/07/2016    | 05/07/2021 | Sales Depar |            | 60 Months     | Months          | 5             | 5     |
|                                       | CO0000043          | HOP001                                  | Hope Works (Pty) Ltd                                                                       |                                | CPC                        | Cost Per Co Main             |           | 01/08/2016    | 07/09/2021 | Sales Depar |            | 60 Months     | Quarterly       | ş             | 5     |
|                                       | CO0000072          | HOP001                                  | Hope Works (Pty) Ltd                                                                       |                                | CPC                        | Cost Per Co Durban Area      | 1234      | 07/03/2018    | 07/03/2023 | Sales Depar |            | 60 Months     | Months          | 7             | 2     |
| Hold History                          | CO0000074          | DER001                                  | Derton / Technologies                                                                      |                                | CPC                        | Cost Per Co Durban Area      | 1234      | 15/06/2018    | 15/06/2023 | Sales Depar |            | 60 Months     | Months          | 6             | 5     |
|                                       | CO0000077          | PIN0001                                 | Pink Shoes                                                                                 |                                | CPC                        | Cost Per Co Durban Area      |           | 18/06/2018    | 18/06/2023 | Sales Depar |            | 60 Months     | Months          | 4             | \$    |
|                                       | CO000078           | PIN0001                                 | Pink Shoes                                                                                 |                                | CPC                        | Cost Per Co Durban Area      |           | 18/06/2018    | 18/06/2023 | Sales Depar |            | 60 Months     | Months          | 4             | \$    |
| Concerned Markenson                   | CO000080           | OFF001                                  | Office Supplies Unlimited                                                                  |                                | CPC                        | Cost Per Co Durban Cen       | 1234      | 06/05/2017    | 06/05/2020 |             |            | 60 Months     | Months          | 2             | 2     |
| suspend history                       | CO0000079          | HOP001                                  | Hope Works (Pty) Ltd                                                                       |                                | CPC                        | Cost Per Co Durban Area      |           | 18/06/2018    | 18/06/2023 | Sales Depar |            | 60 Months     | Months          | 4             | \$    |
| Processing<br>Invaces<br>Credit Notes |                    |                                         |                                                                                            |                                |                            |                              |           |               |            |             |            |               |                 |               |       |
| Open Windows 🕶                        |                    |                                         |                                                                                            |                                |                            |                              |           |               |            | Use         | r : Blanca | 03/02/2023 Ve | rsion : 2.5.1.4 | Example Com   | pan   |

- New contracts can be found within the New contract status listing screen.
- From here, the contract will need to be Released and then Approved before it becomes active.
- Edited contracts may either remain in *Active* status or move to *Released* status in order for changes to be reviewed before Approval depending on the change made.

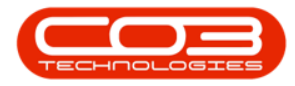

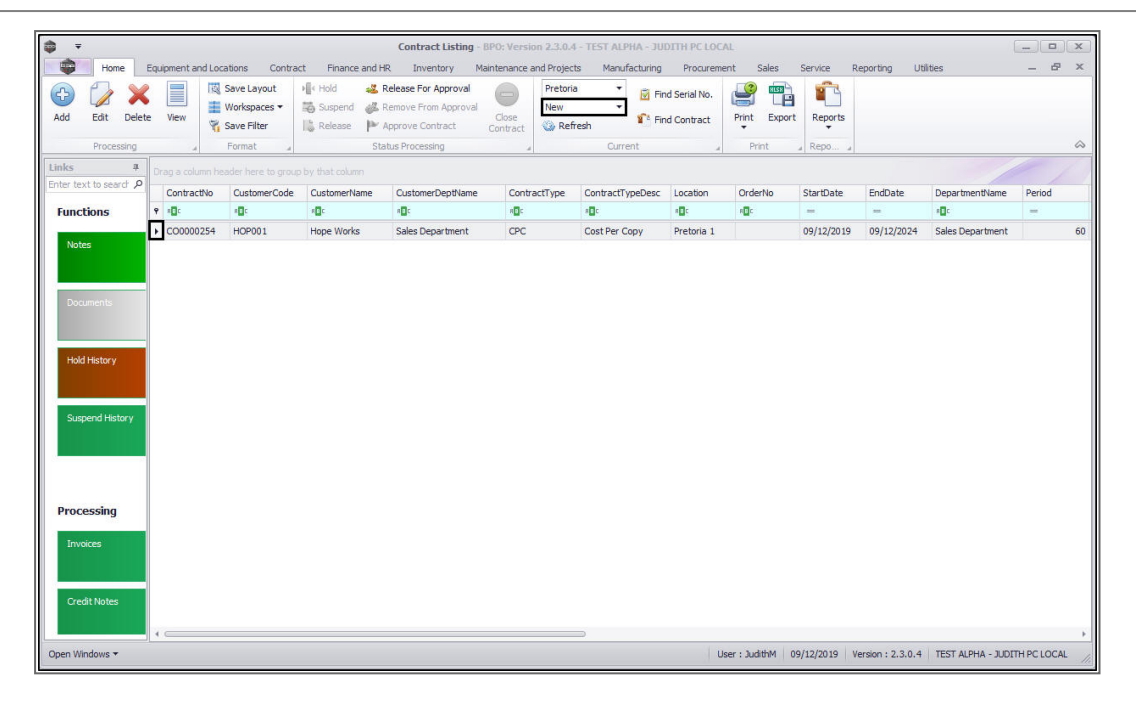

MNU.112.027

Help v2.5.1.4 - Pg 24 - Printed: 27/06/2024

CO3 Technologies (Pty) Ltd © Company Confidential